## Shopee Feed 蝦皮動態 功能介紹

Zoe Yeh 2020-10

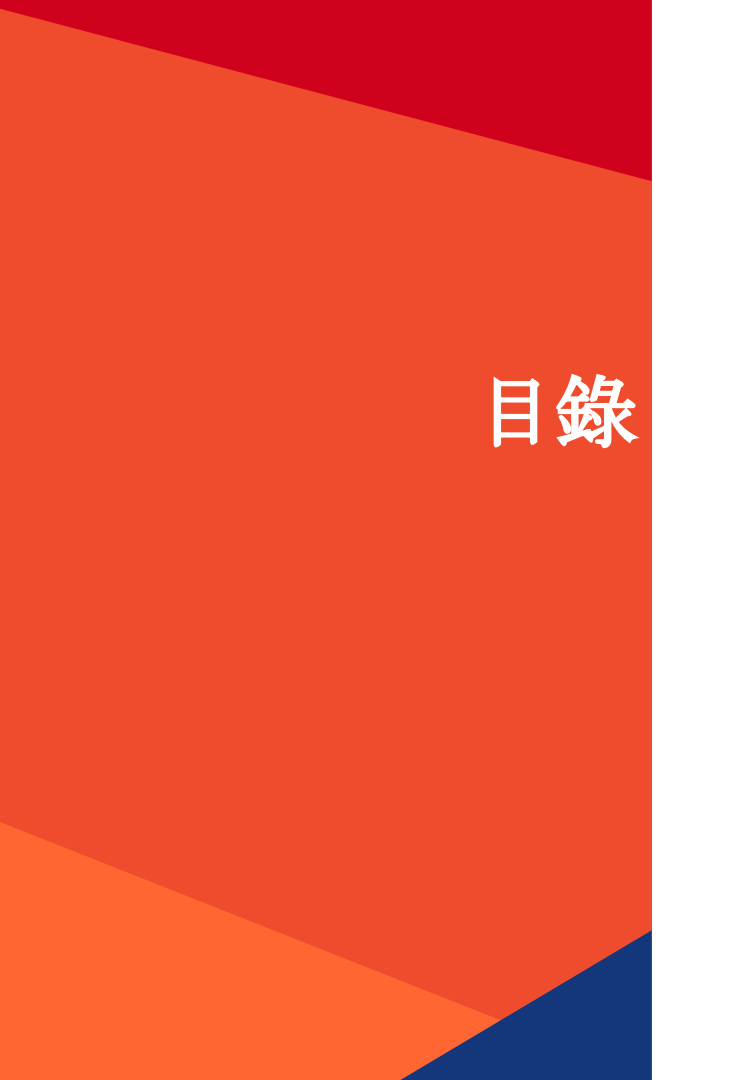

P03 <u>功能簡介</u> P07 如何發佈貼文 P12 <u>功能更新</u> new P33 我可以在貼文上做什麼? P44 <u>貼文內容規範</u> P47 <u>OA</u>

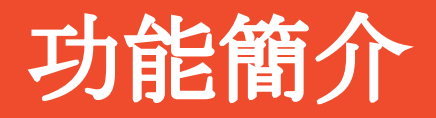

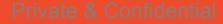

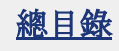

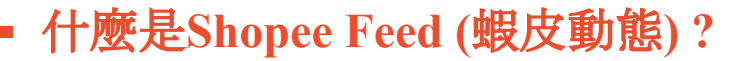

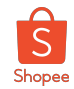

**Shopee Feed (蝦皮動態)** 是個提供給用戶使用的買賣家互動空間, 用戶透過發布貼文與粉絲互動,傳遞商品與活動資訊。

#### 在蝦皮動態內,用戶可以:

- 瀏覽圖片、影片、商品等格式的貼文
- 可直接在貼文上瀏覽被標注的商品
- 可直接在貼文上領取優惠券
- 透過Hashtag瀏覽最新、最熱門的貼文
- 查看買家的商品評價與評論
- 在用戶貼文下留言、回覆、按讚、分享、標註其他用戶等互動

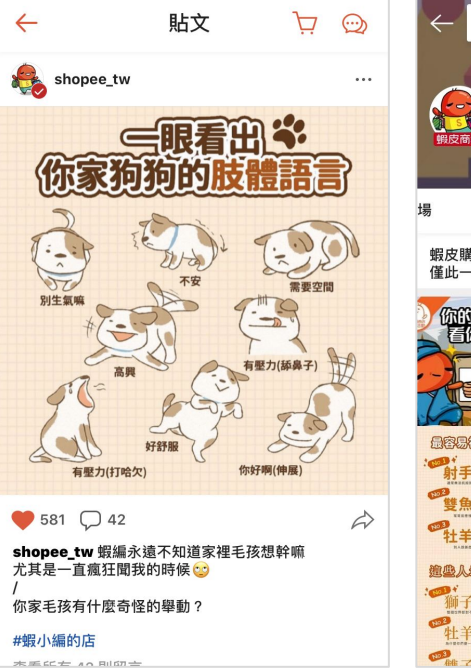

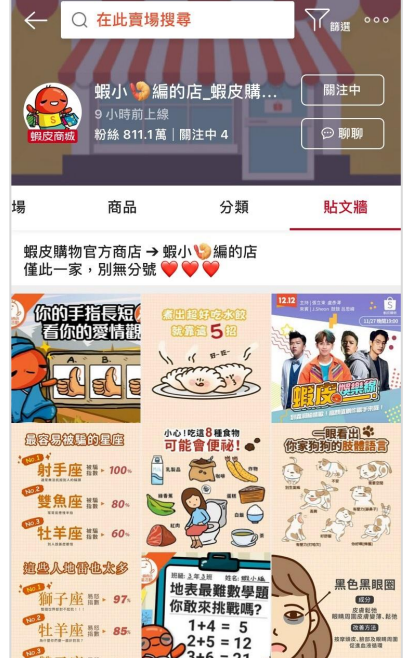

## 使用Shopee Feed(蝦皮動態)的好處?

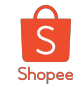

#### 在App內提供用戶一個最直接且彈性的行銷版位,此版為可有效1)增加曝光、2)提升商品&品牌力、3)提高轉換率

#### 1. 增加曝光

透過貼文廣播、hashtag、發表商品或 影像等貼文等各種功能**曝光**給用用 戶。

#### 2. 提升商品&品牌力

建立互動或商品貼文與用戶交流,增 加粉絲黏著度;同時也可透過蝦皮動 態上的各項指標觀察用戶有興趣的內 容。

#### 3. 提高轉換率

透過各種貼文工具**提高訂單轉換**如: 商品標籤、優惠券領取、轉發買家評 價至動態等等。

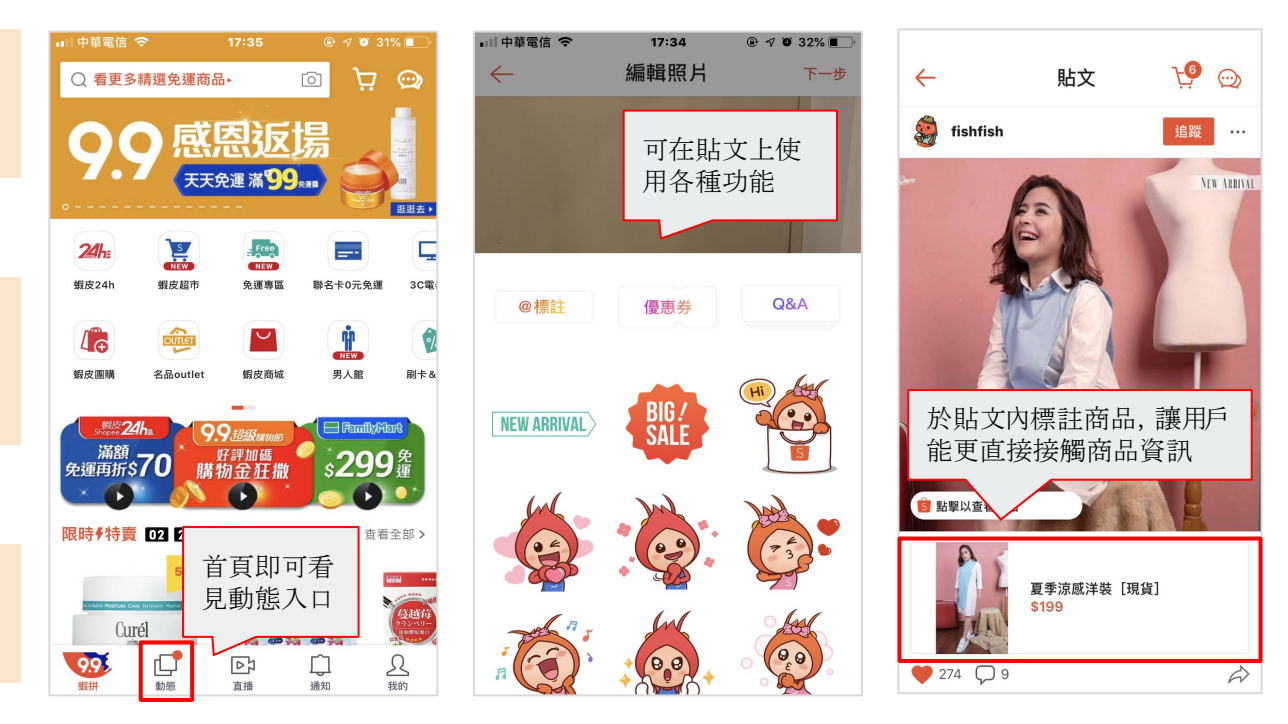

## 如何發布貼文?

Private & Confidentia

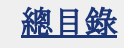

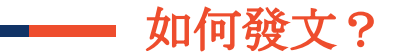

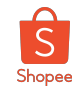

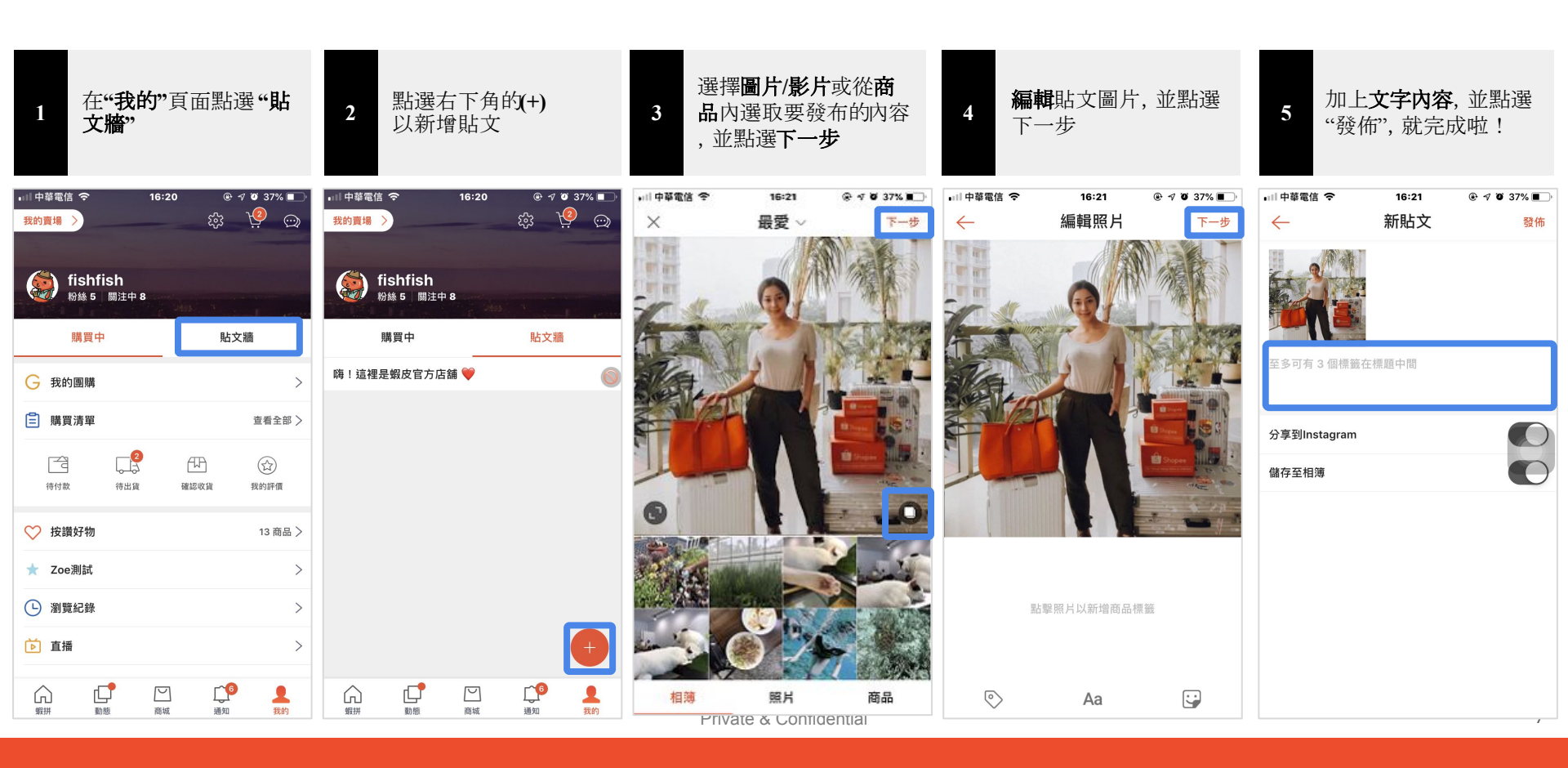

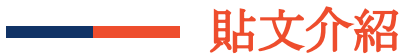

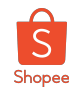

### 商品

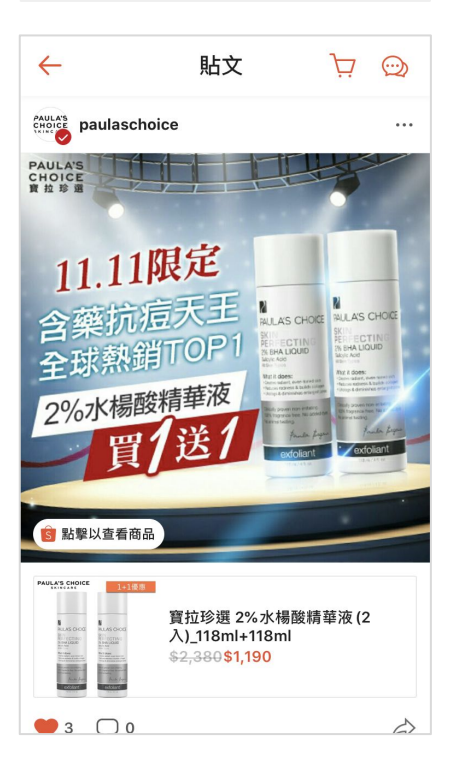

#### 圖片

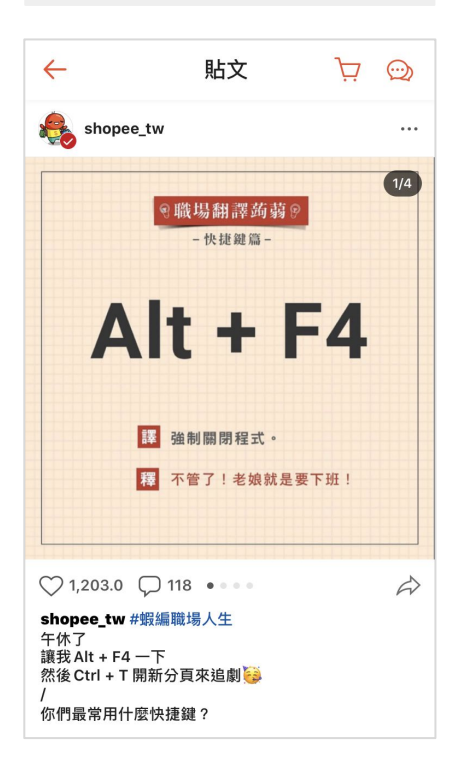

#### 影片

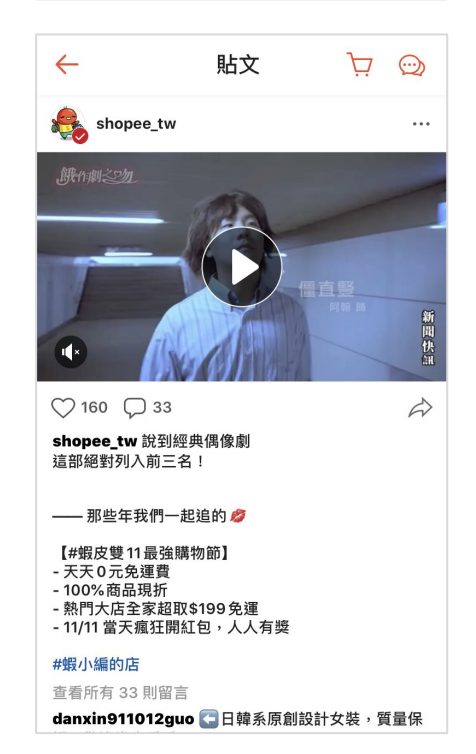

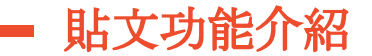

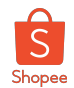

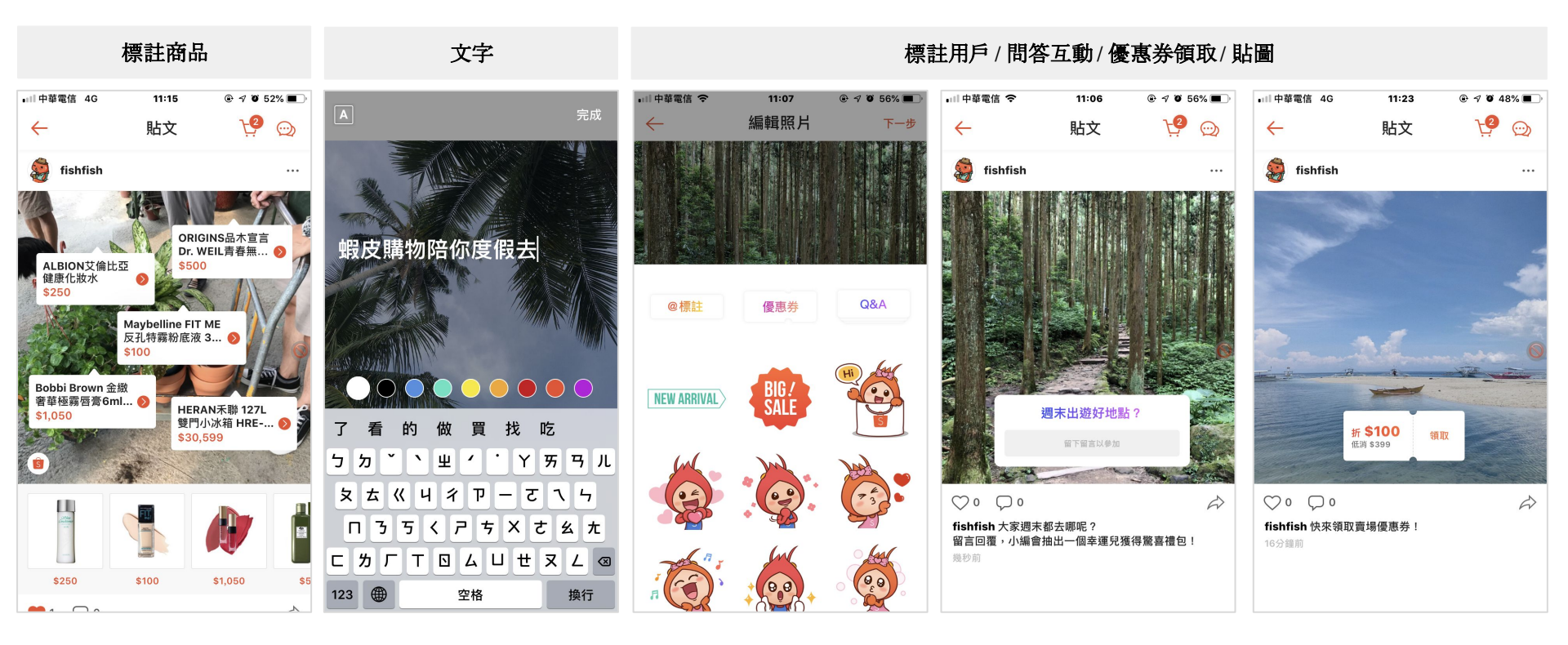

## Shopee Feed(蝦皮動態)貼文功能基本規範

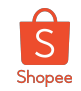

| 型式   | 圖片                                                                                                    | 影片                     | 商品                                          |
|------|----------------------------------------------------------------------------------------------------|------------------------|---------------------------------------------|
| 圖片尺寸 |                                                                                                    | 高解析度的圖片&影片,圖片會自動裁切為正方形 |                                             |
| 最多張數 | 5                                                                                                    | 1                      | 5                                           |
| 新增方式 | image                                                                                                    | MP4, 3-60s             | <ul><li>選取店舖內商品</li><li>選取按讚好物內商品</li></ul> |
| 商品標籤 | 每 <mark>張</mark> 可標訂<br>可透過選取店鋪/按讚好物                                                                                                    | 註最多5品<br>內商品或搜尋蝦皮站上商品  | 選取商品本身即會標註商品<br>最多可選擇5品,一張一品                |
| 文章內容 | 每篇上限2200字(含hashtag文字)/最多可放30個hashtag                                                                                                    |                        | ag                                          |
| 共同功能 | <ul> <li>按讚、留言、分享、檢舉</li> <li>推廣給追蹤自己的用戶(一周上限3次,每周一重新計算)</li> <li>貼文上可打字、貼圖</li> <li>標註用戶(貼文上、留言內皆可標註用戶)</li> <li>優惠券(用戶可直接於貼文上兌換)</li> <li>問答互動(用戶回答將顯示在貼文下公開留言區塊,可回覆與按讚彼此留言)</li> <li>查看每則貼文的成效(洞察報告)</li> </ul> |                        |                                             |
| 限制   | <ul> <li>圖片/影片/商品貼文無法同時並存</li> <li>店鋪優惠券規則:全店優惠券、開啟顯示、選擇當下的有效期限&gt;24小時且非尚未開始的優惠券、1張以上</li> <li>影片原始設定為噤聲,需點選喇叭icon打開聲音</li> <li>自己的貼文不會顯示在動態中</li> </ul>                                                          |                        | <b>逐惠券、1張以上</b>                             |

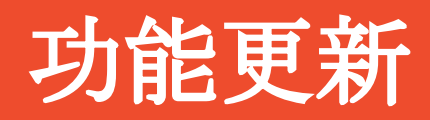

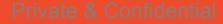

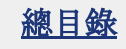

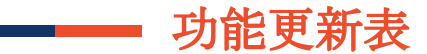

- 優化 2019.10.14 <u>從IG抓取圖片</u>
- 新增 2019.10.30 <u>浮水印</u>
- 新增 2019.10.30 <u>貼文發布狀態</u>
- 優化 2019.11.27 <u>於留言區按讚、回覆他人留言</u>
- 優化 2019.12.18 <u>貼文牆從格狀改為timeline形式</u>
- 優化 2020.01.02 影片長度增加到60 秒
- 優化 2020.01.08 恢復貼文瀏覽數
- 新增 2020.02.07 個別貼文洞察報告
- 優化 2020.02.12 影片貼文下顯示標註的商品卡資訊
- 優化 2020.02.26 推廣按鈕邏輯優化
- 優化 2020.03.11 提高hashtag & 內文字數上限
- 新增 2020.03.16 蝦皮動態總體洞察報告
- 新增 2020.03.25 我的最愛功能
- 新增 2020.04.07 蝦皮限時動態
- 優化 2020.07.20 被賣家封鎖的用戶無法在賣家貼文牆上留言
- 優化 2020.09.02 <u>支援上傳不裁切直式影片</u>
- 優化 2020.09.21 全螢幕展示影片
- 優化 2020.10.21 <u>貼文連動店家關注禮voucher</u>(限時動態同步更新)
- 優化 2020.10.21 檢舉貼文時可選擇檢舉原因
- 優化 2020.10.29 限制問答/折價券/評價貼紙不能旋轉(為了更好的展示)

- 優化 2021.01.20 留言展示數量減少為一則& 一行
- 新增 2020.01.20 影片可連結到Youtube
- 優化 2021.01.20 影片貼文播放完畢優化

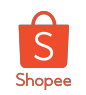

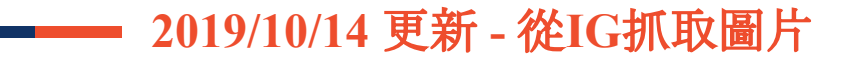

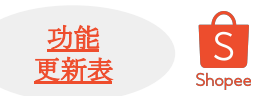

#### 可從Feed內連動IG,並選擇IG的圖片轉發到Feed

- \*目前僅支援轉發圖片,影片不能
- \*僅能選擇圖片,內容不會同步轉發

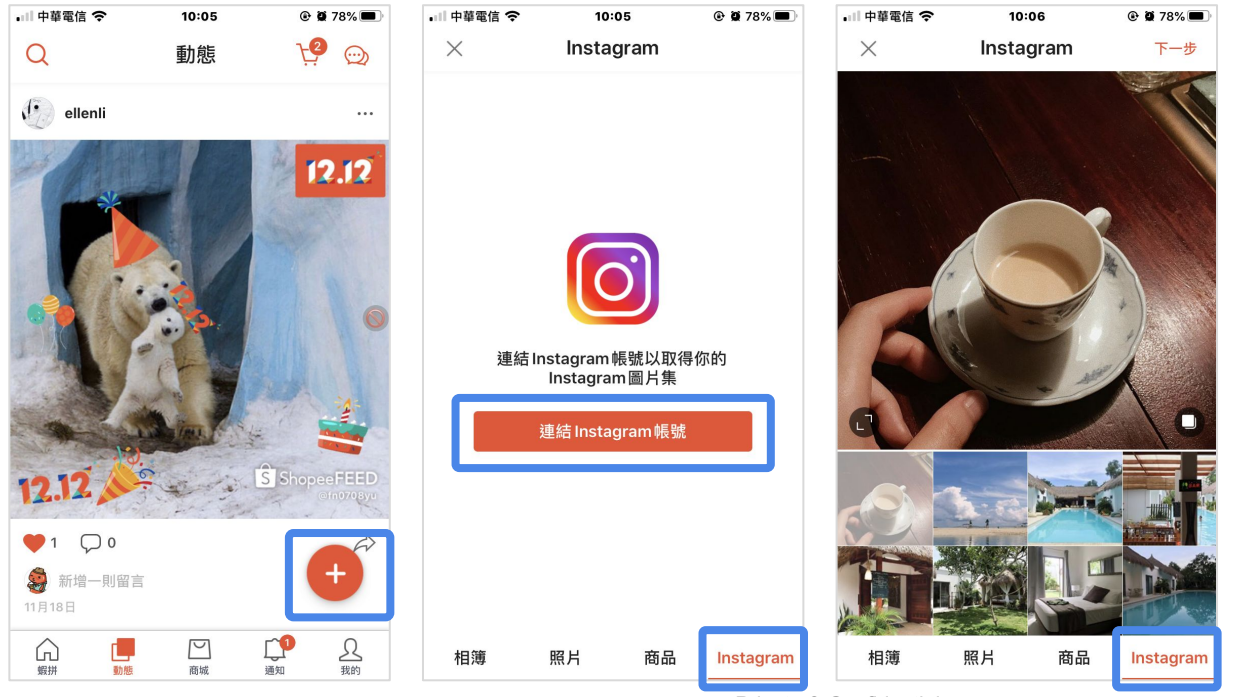

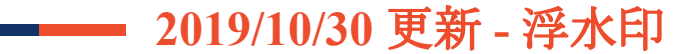

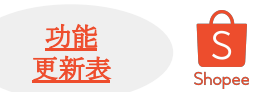

從Feed內連動並轉發到IG的貼文/限動會標上蝦皮動態浮水印& 用戶於蝦皮的username。

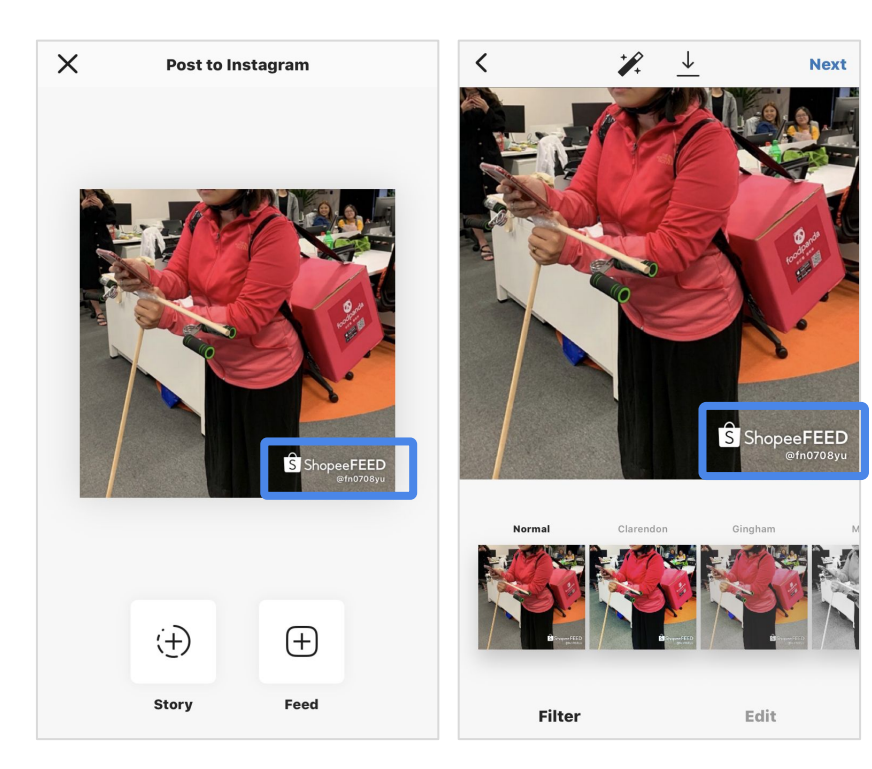

#### 2019/10/30 更新 - 貼文發布狀態

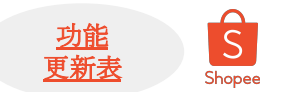

#### 發布的貼文狀態會顯示在動態頁上,一次最多可三篇貼文同時進行 若發布狀態卡了3篇貼文, 會無法繼續發文, 需先清除待發布的貼文。

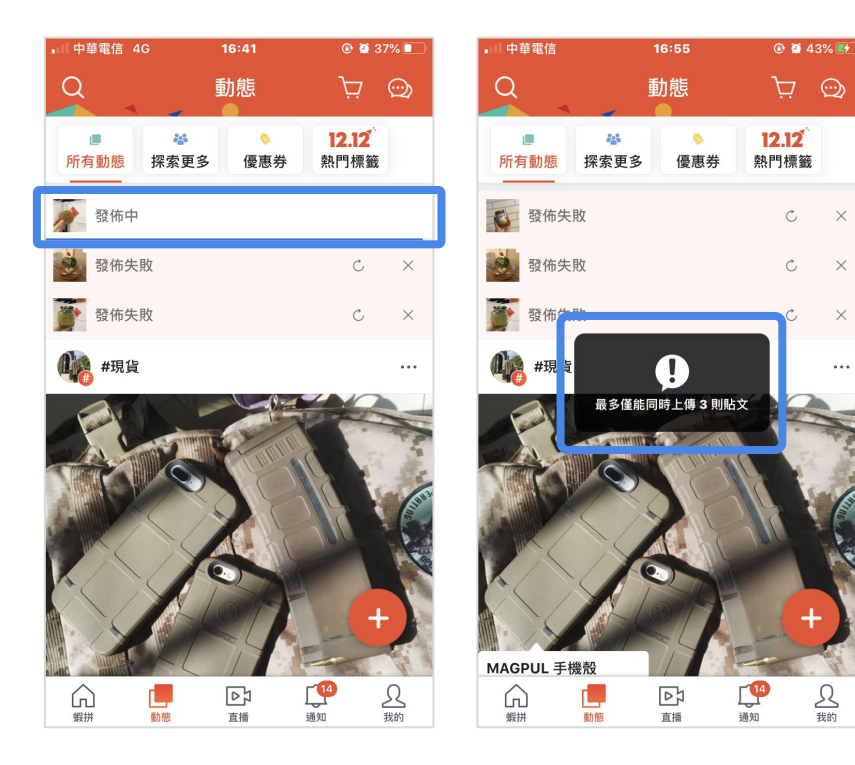

 $\times$ 

X

 $\times$ 

...

## 2019/11/27 更新 - 於留言區按讚、回覆他人留言

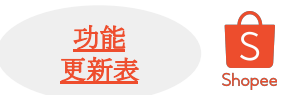

#### 支援按讚與回覆他人留言進行互動。

- \*按讚數會累積並顯示於「回覆」旁
- \* 留言回覆以舊到新排列

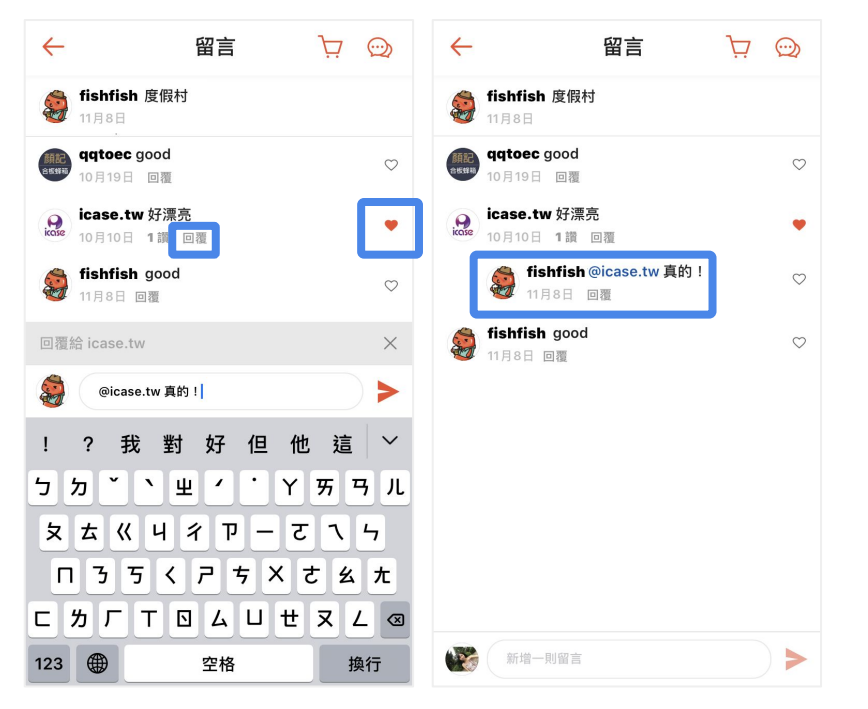

## 2019/12/18 更新 - 貼文牆從格狀改為timeline形式

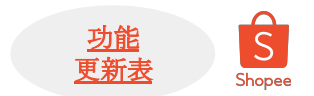

#### 貼文牆從原先格狀改為imeline(單張圖文滑動形式。

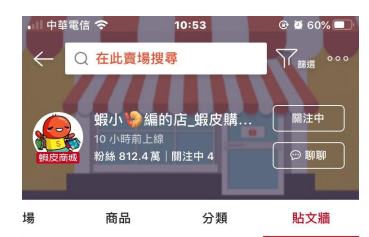

蝦皮購物官方商店 → 蝦小 \>編的店 僅此一家,別無分號 🎔 🎔 🍑

✓ 如果你是蝦皮忠實粉絲
 ✓ 如果想知道蝦皮購物第一手消息
 ✓ 如果想獲得購物金或蝦小編神秘禮物
 ✓ 如果想買到最新最「蝦」的蝦皮周邊

那麼你一定要關注蝦小編的店!!!

Ps. 蝦小編的店不是客服單位唷!任何訂單、物金流問 題請直接聯繫蝦皮客服 客服電話 (平日上班時間): (02)66366559

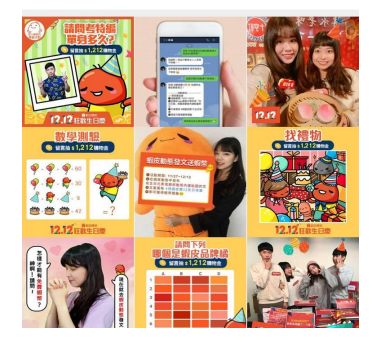

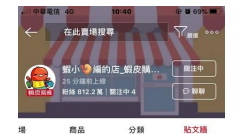

蝦皮購物官方商店 → 銀小 ⑤ 編的店 僅此一家,別無分號 ♥ ♥ ♥

✓ 如果你是假皮忠實粉終 ✓ 如果想知道個皮購物第一手消息 ✓ 如果想獲得開物会成銀小編神秘禮物 ✓ 如果想獲得開物会成銀小編神秘禮物

那座你一定要赌注蝦小编的店!!!

Ps. 銀小鍋的店不是客隊單位睛!任何訂單、物金流開墾請直接 聯繫銀皮客服 客服電話 (平日上照時間): (02)66366559

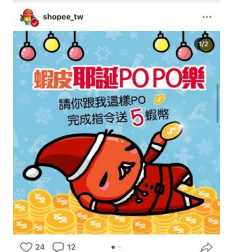

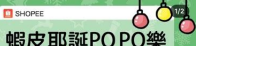

Private & Confidential

### - 2020/1/8 更新 - 恢復貼文瀏覽數

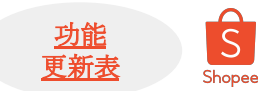

在貼文按讚留言下方新增貼文瀏覽數,可見於動態牆、我的>貼文牆上

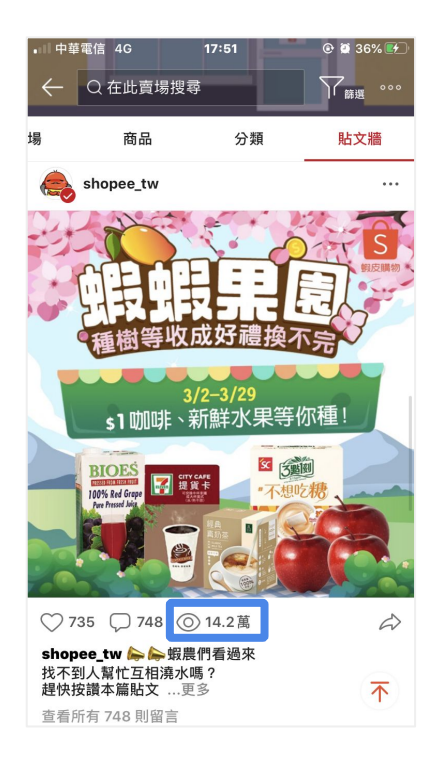

## 2020/2/7 更新 - 個別貼文洞察報告

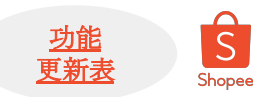

#### 各貼文下方新增洞察報告入口,可查看各貼文表現 ※3/11開放給全用戶

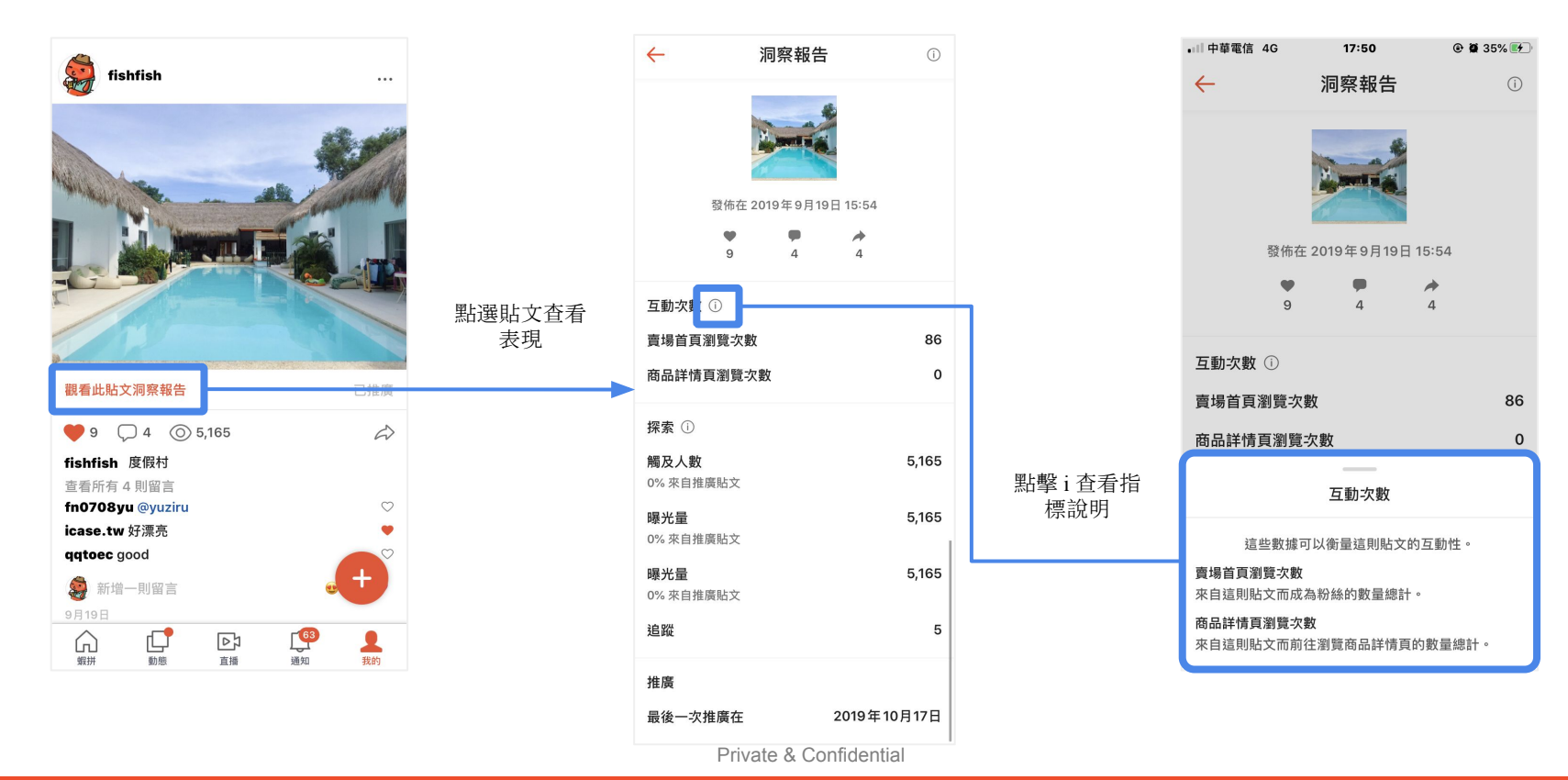

## 2020/2/26 更新 - 推廣按鈕優化

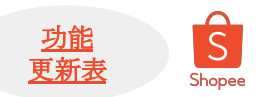

#### 讓推廣按鈕更直覺。已推廣的貼文,推廣按鈕會反灰,洞察報告>顯示此貼文最近一次的推廣紀錄 目前有以下幾個地方會展示推廣按鈕

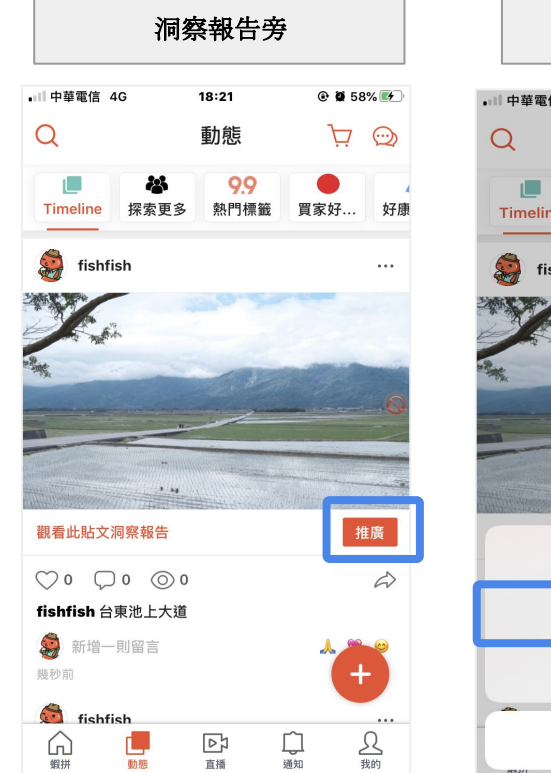

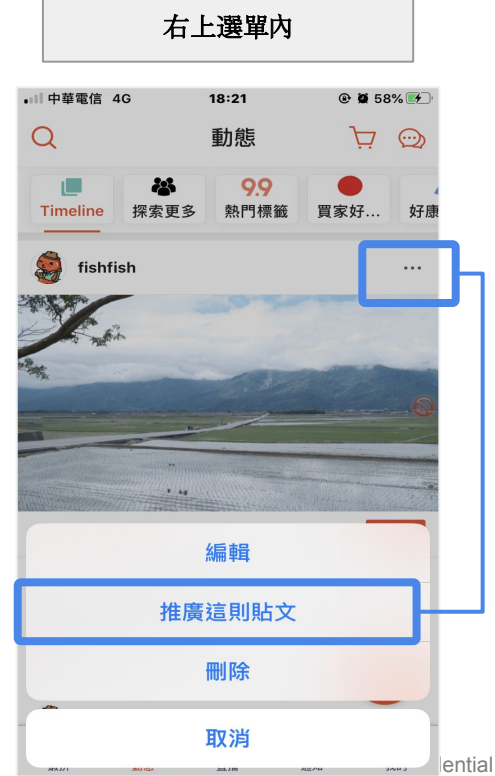

| ■□□ 中華電信 4G  | 18:21                | @ 🗑 58% 🛃   |
|--------------|----------------------|-------------|
| $\leftarrow$ | 洞察報告                 | (j          |
|              | 佈在 2020年3月3日         | 18:20       |
|              | 0 0                  | <b>6</b> 86 |
| 互動次數 🛈       |                      |             |
| 賣場首頁瀏覽       | 次數                   | 3,054       |
| 商品詳情頁瀏       | 覽次數                  | 0           |
| 探索 ①         |                      | 6           |
| 觸及人數         |                      | 0           |
| 曝光量          |                      | 0           |
| 追蹤           |                      | 46          |
| 推廣           |                      |             |
| 推廣這則駐        | i文給你的粉絲們。本<br>推廣的機會。 | 週還剩下 97 次   |

#### 重要提醒!

4. 每位用戶一周有3次推播機會
 2. 純買家(店家未曾上架過商品) 無
 推廣機會
 3. 一則貼文只能推廣一次

4. 按下推廣後, 粉絲才會收到貼文通 知。發新貼文不會有通知。

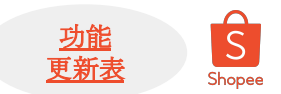

#### 接續上頁, 各位置點選推廣按鈕後, 顯示確認推廣視窗, 確認推廣後顯示剩餘次數

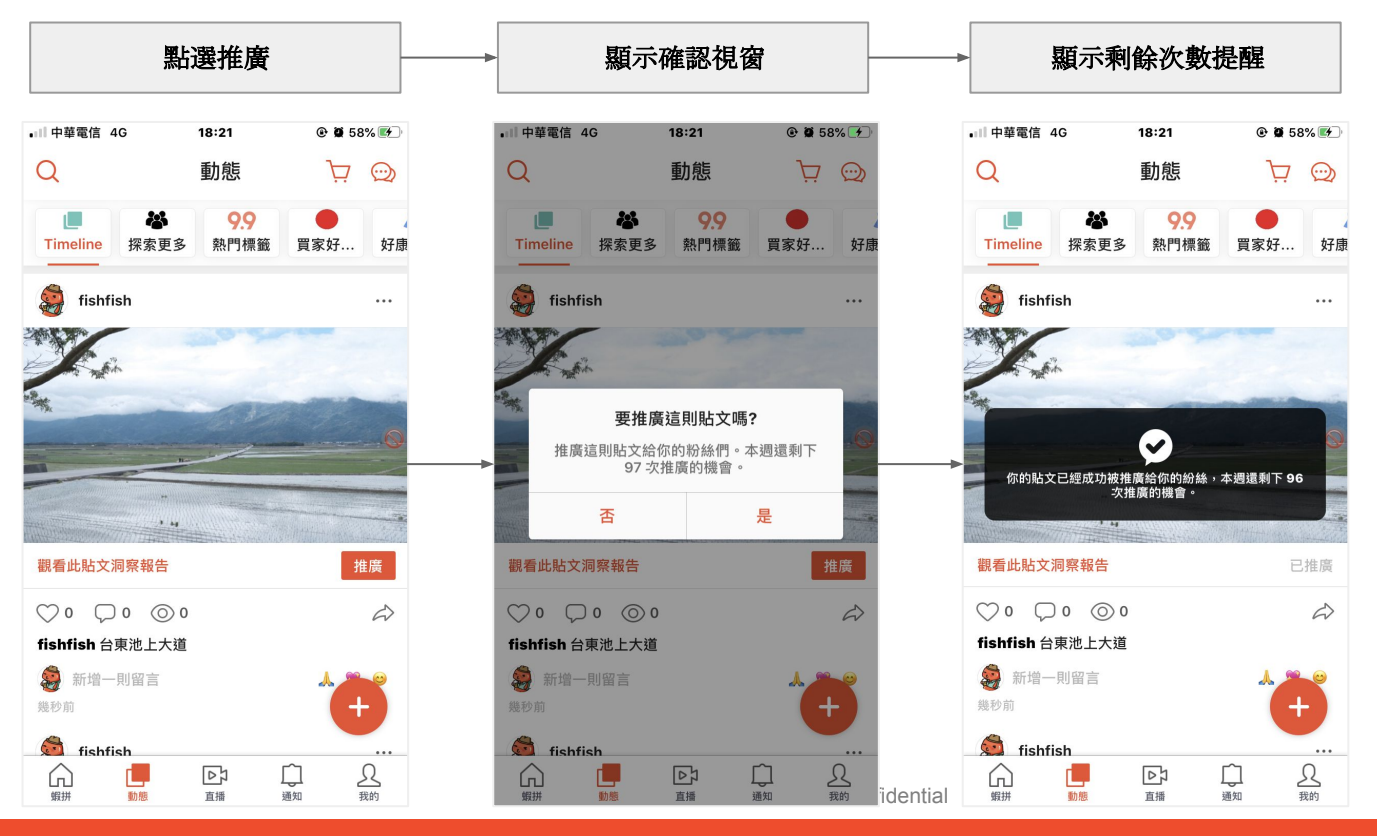

#### 重要提醒!

1. 每位用戶一周有3次推播機會 2. 純買家(店家未曾上架過商品) 無 推廣機會

3. 一則貼文只能推廣一次 4. 按下推廣後, 粉絲才會收到貼文通 知。發新貼文不會有通知。

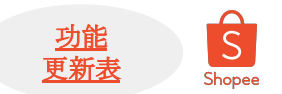

#### 接續上頁,各位置點選推廣按鈕後,會更改狀態如下

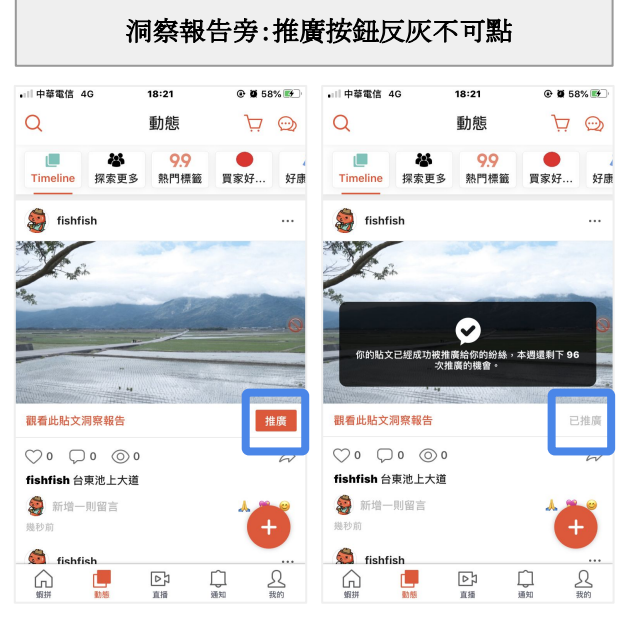

#### 右上選單內:顯示你已推廣過此貼文 •|| 中華電信 4G 18:21 •|| 中華電信 4G 18:32 @ Ø 66% 🛤 $\nabla \odot$ Q 動態 Q 動態 $\nabla \odot$ 25 99 99 22 Timeline 探索更多 熱門標籤 冒家好... 好康 Timeline 探索更多 熱門標籤 買家好. 🚔 fishfish 🙀 fishfish 0 你已經推廣過此則貼文 - a ag 觀看此貼文洞察報告 編輯 $\bigcirc \circ \bigcirc \circ \bigcirc \circ$ 推廣這則貼文 fishfish 台東池上大道 🤵 新增一則留言 刪除 幾秒前 🗯 fishfish 取消 いる <u>2</u> 裁約 20 AS 口通知

好康

à

...

#### 洞察報告下:顯示最近一次貼文時間紀錄

| .□□中華電信 4G   | 18:21               | @ Ø 58% 📂             | •川中華電信 4G                 | 18:21     | @ <b>0</b> 58% 💕 |
|--------------|---------------------|-----------------------|---------------------------|-----------|------------------|
| $\leftarrow$ | 洞察報告                | (i)                   | $\leftarrow$              | 洞察報告      | (j)              |
| 發佈在          | E 2020年3月3日         | 18:20                 | 發佈在                       | 2020年3月3日 | 18:20            |
| 0            | 0                   | ★ 686                 | •                         | 0         | ★ 686            |
| 互動次數 ①       |                     |                       | 互動次數 ①                    |           |                  |
| 賣場首頁瀏覽次      | 數                   | 3,054                 | 賣場首頁瀏覽次數                  | ۲.        | 3,054            |
| 商品詳情頁瀏覽      | 次數                  | 0                     | 商品詳情頁瀏覽次                  | マ數        | 0                |
| 探索 ①         |                     | 0                     | 探索①                       |           | 0                |
| 觸及人數         |                     | 0                     | 觸及人數                      |           | 1                |
| 曝光量          |                     | 0                     | 100% 來自推廣貼文               |           |                  |
| 追蹤           |                     | 46                    | <b>曝光量</b><br>100% 來自推廣貼文 |           | 1                |
| 推廣           |                     |                       | 追蹤                        |           | 46               |
| 推廣這則貼文       | 给你的粉絲們。本刻<br>推廣的機會。 | <sup>围</sup> 還剩下 97 次 | 推廣                        |           |                  |
|              | 推廣貼文                |                       | 最後一次推廣在                   |           | 2020年3月3日        |

## 2020/3/11 更新 - 提高hashtag & 內文字數上限

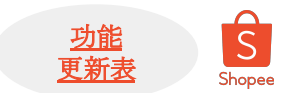

- hashtag上限從3個調到 > 30個
- 内文字數上限從500字調到 > 2200字

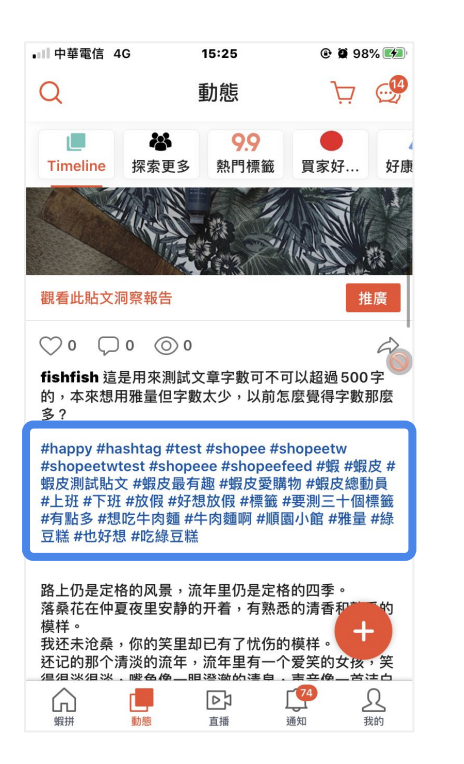

## 2020/3/16 更新 - 蝦皮動態總體洞察報告

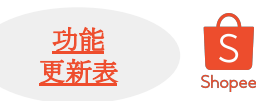

#### 新增蝦皮動態總體指標洞察報告, 位於購買中貼文牆按鈕之下, 賣場描述之上 可查看與用戶的與你所有貼文在指定時間內的互動成長、觸及人數、廣告受眾等報告

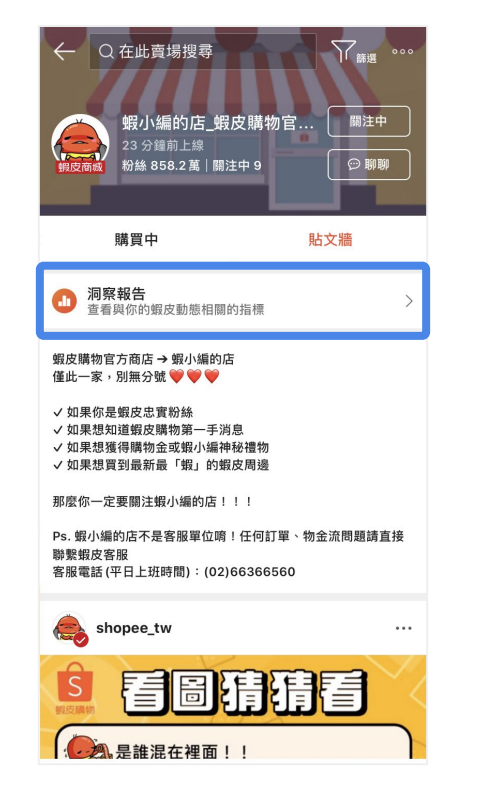

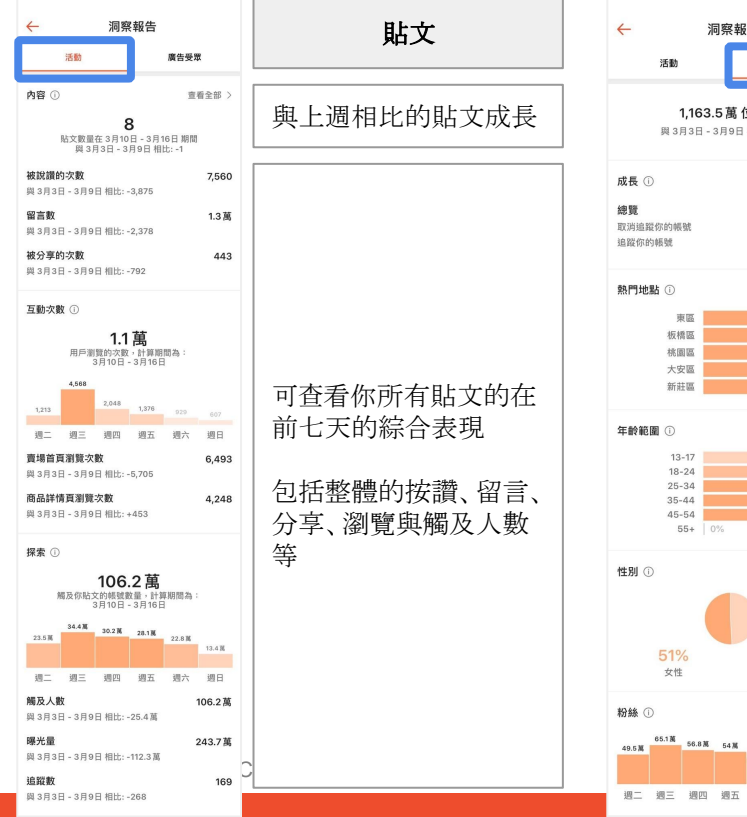

#### ※點選標題旁的(i)可察看指標說明

| A 1,163.5 萬 位粉終<br>田3月3日 - 3月9日 間比: +5.1 器 <b>μ</b> (1) <b>μ</b> (1) <b>μ</b>                                                                                                    | ← 洞察報告                                                                                                    | 廣告受眾                                                     |
|----------------------------------------------------------------------------------------------------|----------------------------------------------------------------------------------------------------|----------------------------------------------------------|
| <b>K</b> ()<br><b>S S S S S S S S S S S S S S S S S S S S S S S S S S S S S S S S S S S S S S S S S</b>                                                                                                    | <b>1,163.5萬 位粉絲</b><br>與 3月3日 - 3月9日 相比: +5.1萬                                                                                                    | 與上週相比的粉絲成長                                               |
| É型N ◎ 51% 49%<br>51% 9½ 51% 49%<br>9½ by Example 2018 by Example 2018 by Examp | 成長 ①         夏電全部 >           總월         +5.1 篇           取用國際的場號         9.715           追蹤你的場號         9.715           6.1 篇         9.715           熱門地點 ①         1%           水陽電         1%           北陽電         1%           北國區         1%           大空電         1%           新莊電         1%           55:4         25%           35:44         24%           25:4         24%           55:4         0% | 你的貼文/限時動態的<br>群眾樣貌<br>可查看哪些地區、年齡<br>層、性別的用戶對你的<br>貼文較有興趣 |
|                                                                                                    | 性別 ①<br>51% 49%<br>文性 男性<br>砂糠 ① 天 小時<br>6538 568 568 467至 4058                                                                                                    | 切換單位<br>此外,你也能查看每周<br>或每日粉絲活躍於你貼<br>文的時間                 |

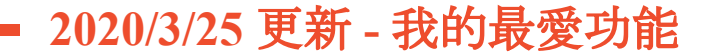

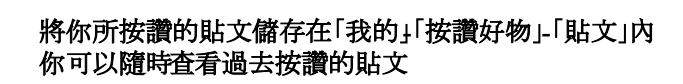

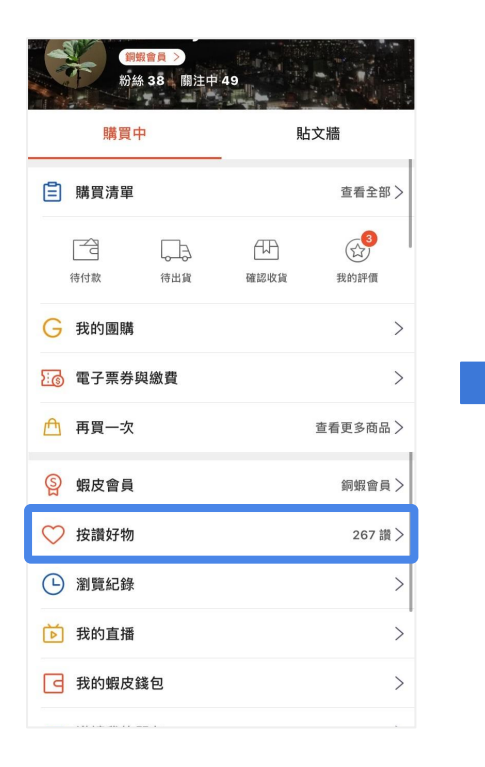

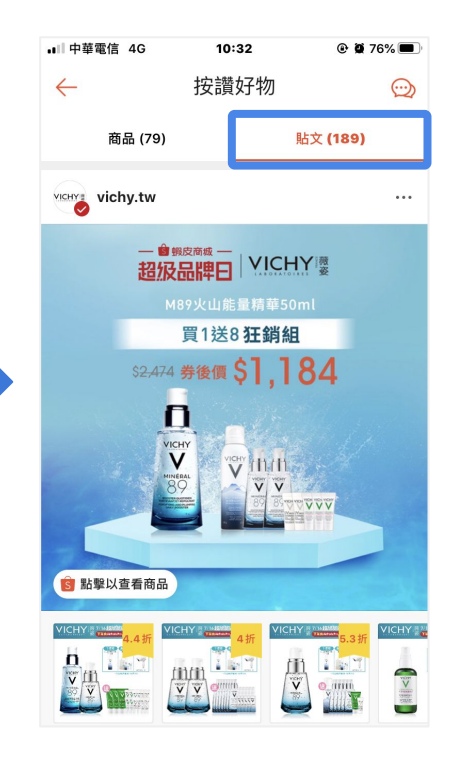

 $\frown$ 

S

Shopee

功能

更新表

## 2020/4/7 更新 - 蝦皮限時動態

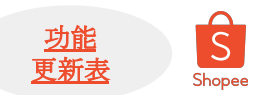

#### 蝦皮限時動態-能讓你用照片、影片即時與你的粉絲分享每日生活動態 動態只留從24小時,但可以透過加進「精選」,保留你的限時動態。<u>詳細功能手冊請點我</u>

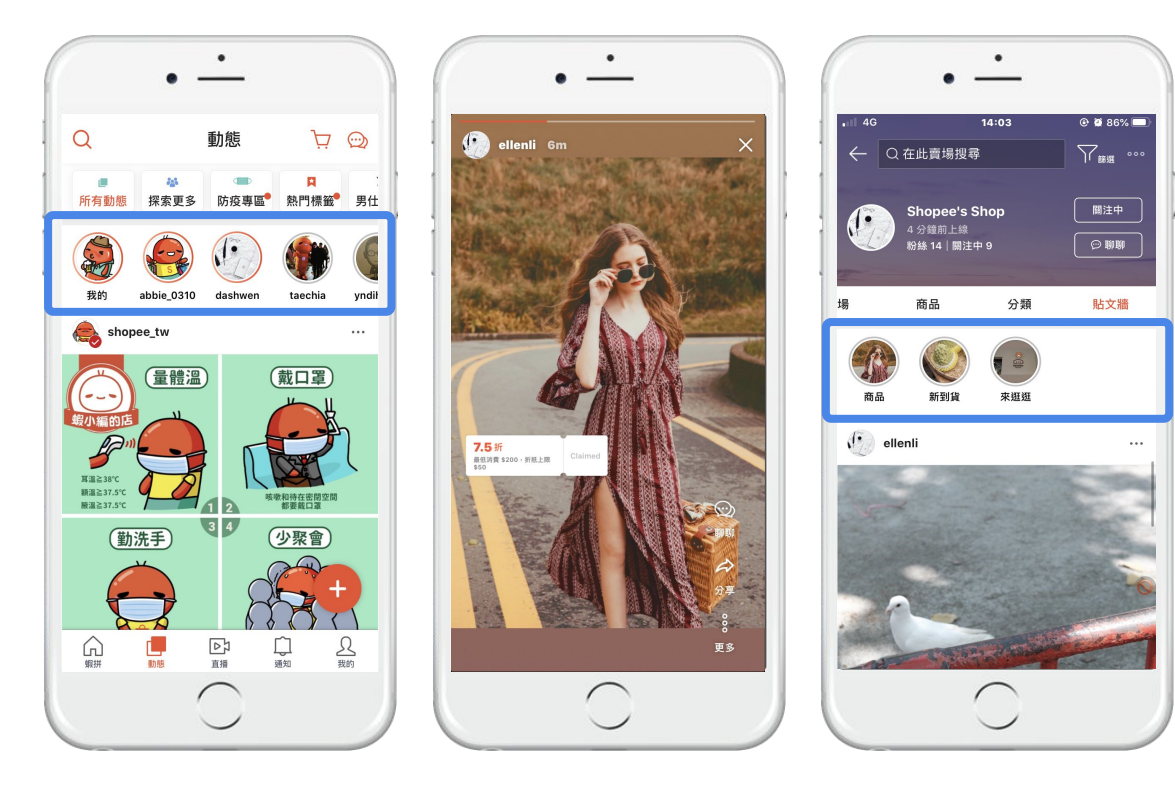

## 2020/7/20 更新 - 被賣家封鎖的用戶無法在賣家貼文牆上留言 型態 更新書

被封鎖的用戶無法在貼文牆上留言,且會顯示提示訊息,因為您已被此用戶封鎖,無法送出留言 (A封鎖B, B不能在A的貼文牆上留言,但A可以在B的牆上留言)

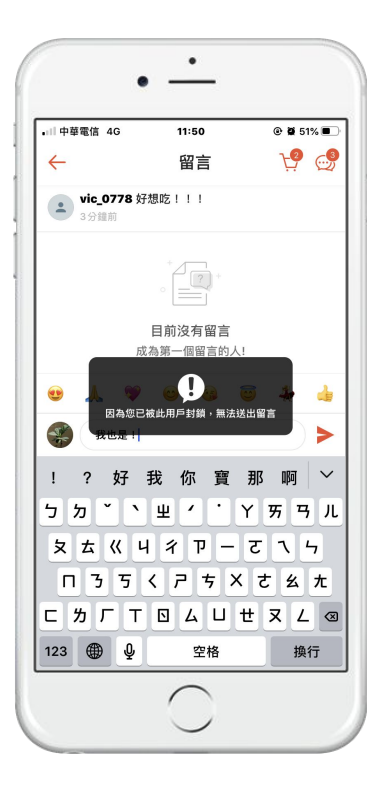

S

Shopee

## 2020/9/2 更新 - 支援上傳不裁切直式影片

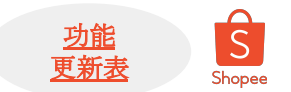

- 支援上傳不被裁切的直式影片(原本上傳直式影片會被裁切成:1方形)
- 上傳的影片一樣會是正方形格式,影片兩側會為虛化

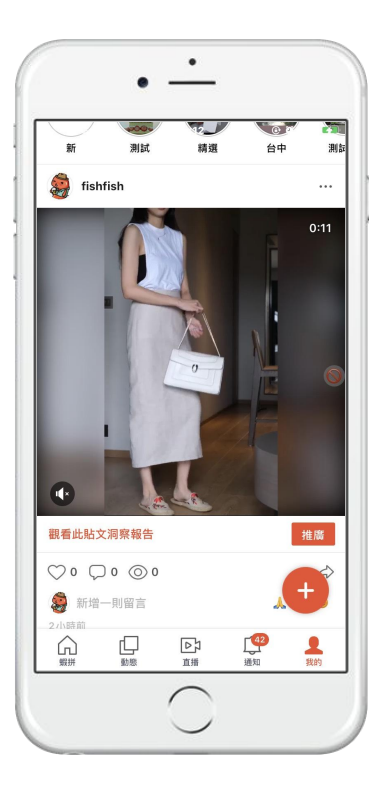

### ----- 2020/9/21 更新 - 全螢幕展示影片

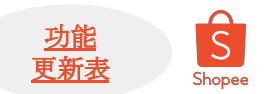

1. 只要是影片貼文, 左下角都會顯示「點擊以全螢幕觀看」

2. **點選後展示展示全螢幕影片,若起初是上傳裁切的影片,展開也將仍然看到裁切的版本,僅上傳無裁切版本才能以滿版展示** (原本上傳正方形,展開就是正方形

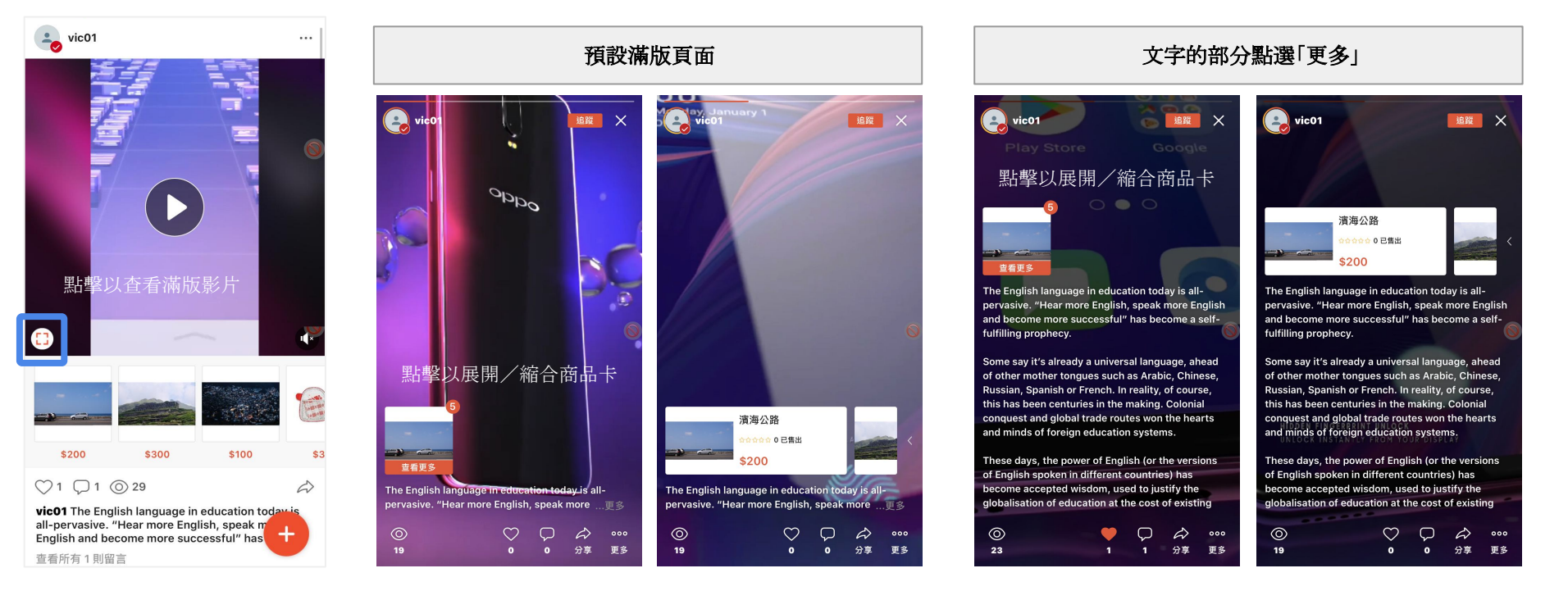

## 2020/10/21 更新 - 貼文連動店家關注禮voucher

允許用戶在在貼文上按下「關注」時,也能收到關注oucher

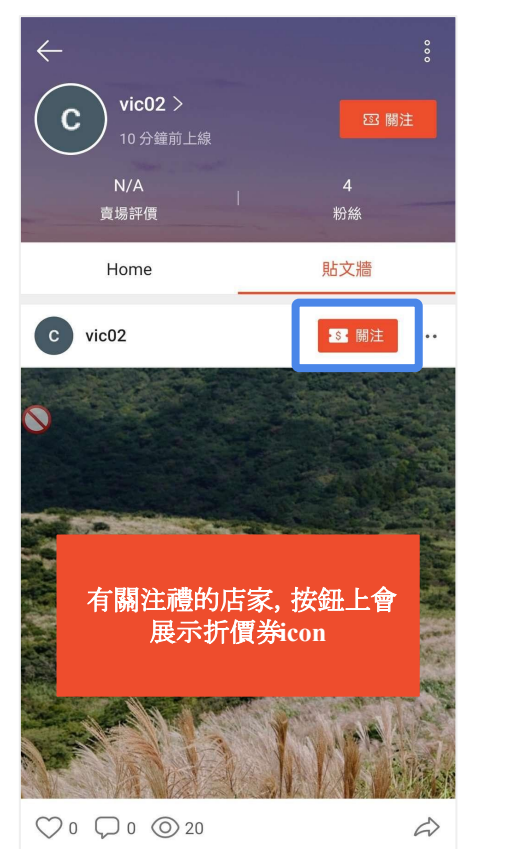

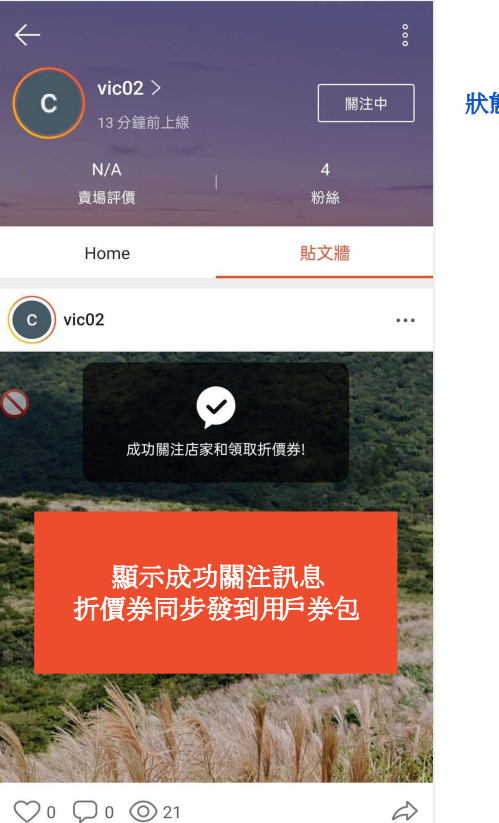

狀態更改為「關注中」

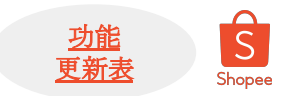

## 2020/10/21 更新 - 檢舉貼文時可選擇檢舉原因

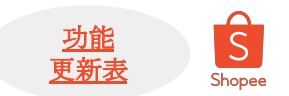

#### 當用戶檢舉不當貼文時,顯示原因選項列表供用戶選擇

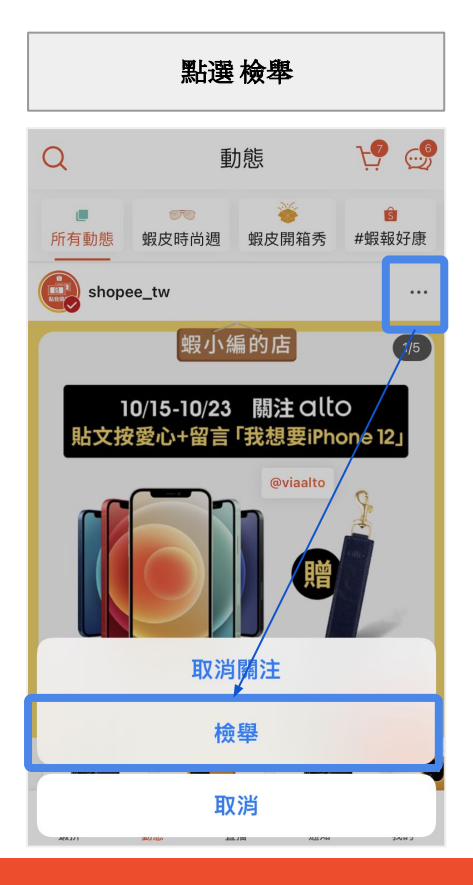

|       | 選擇原因<br>且可說明舉報原因 |     |
|-------|------------------|-----|
| ÷     | 檢舉這篇貼文           |     |
| 選擇原因  |                  | ^   |
| 此內容可  | J能令人感到不適或違反善良風俗  | 預設選 |
| 違法內容  | ₣/商品             | ~   |
| 色情、猊  | 畏褻或過度裸露之內容       |     |
| 侵害他人  | 、智慧財產權           |     |
| 仿冒品   |                  |     |
| 詐騙內容  | 2 h              |     |
| 其他    |                  |     |
| 檢舉貼文原 | 因                |     |
|       |                  |     |
|       |                  |     |
|       | 檢舉               |     |

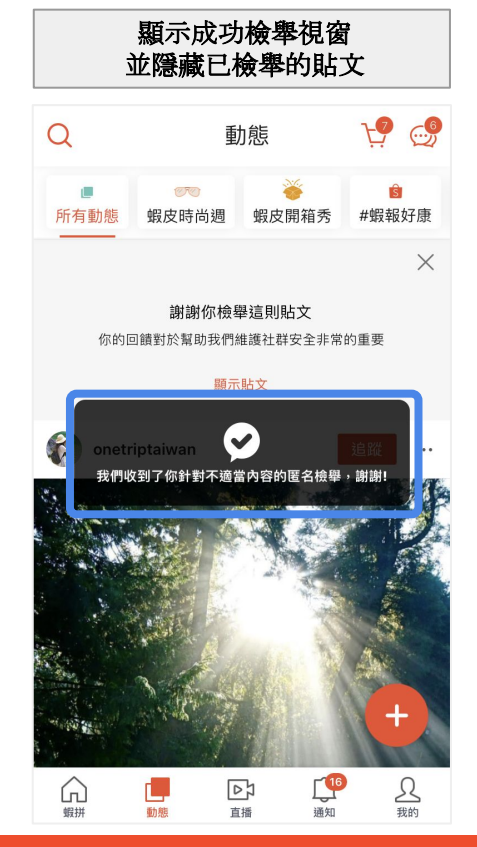

## • 2021/01/20 更新 - 影片可連結到youtube

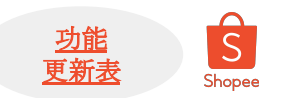

#### 當用戶發布影片貼文時,可選擇連動到/outube觀看完整版(因蝦皮動態只能上傳60秒影片)

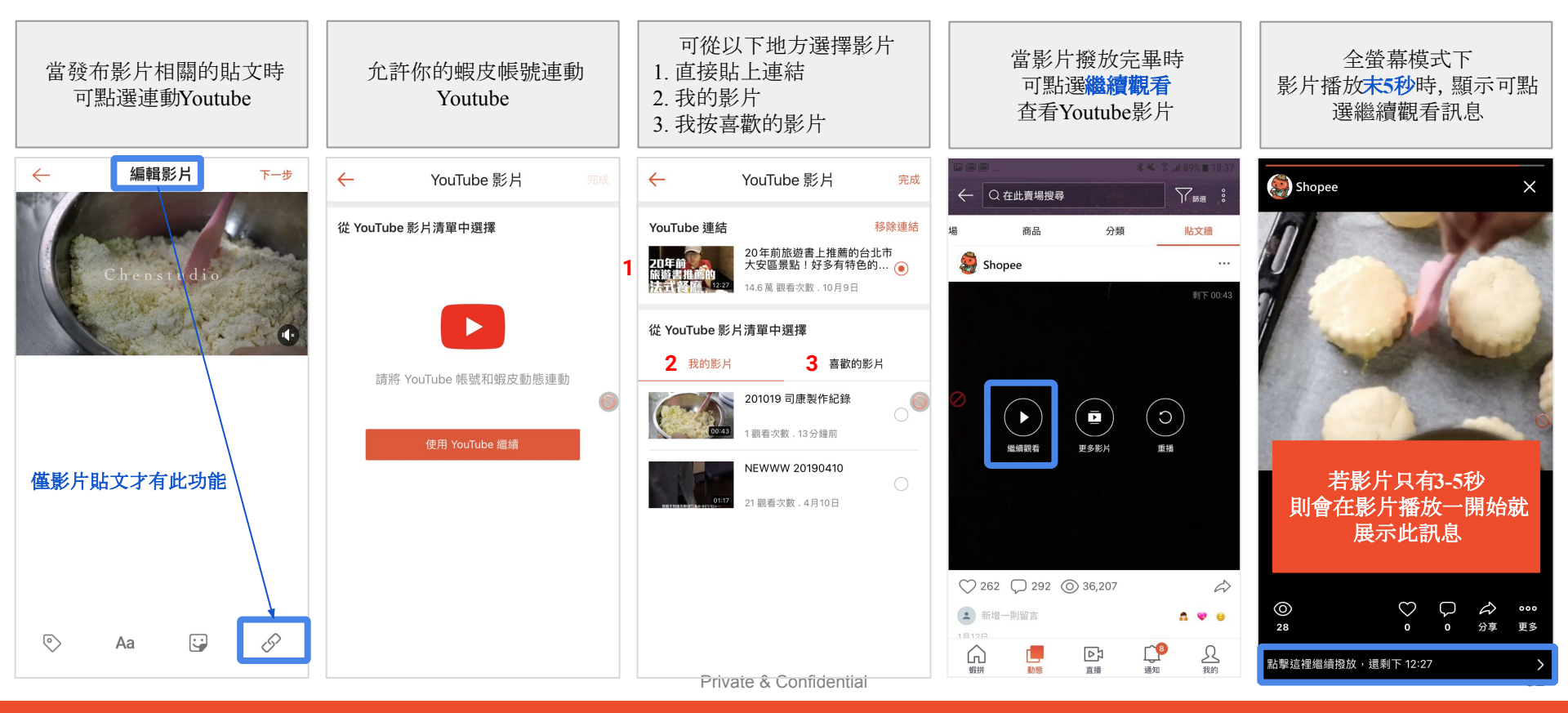

## 2020/11/04 更新 - 影片貼文播放完畢優化

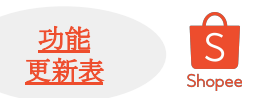

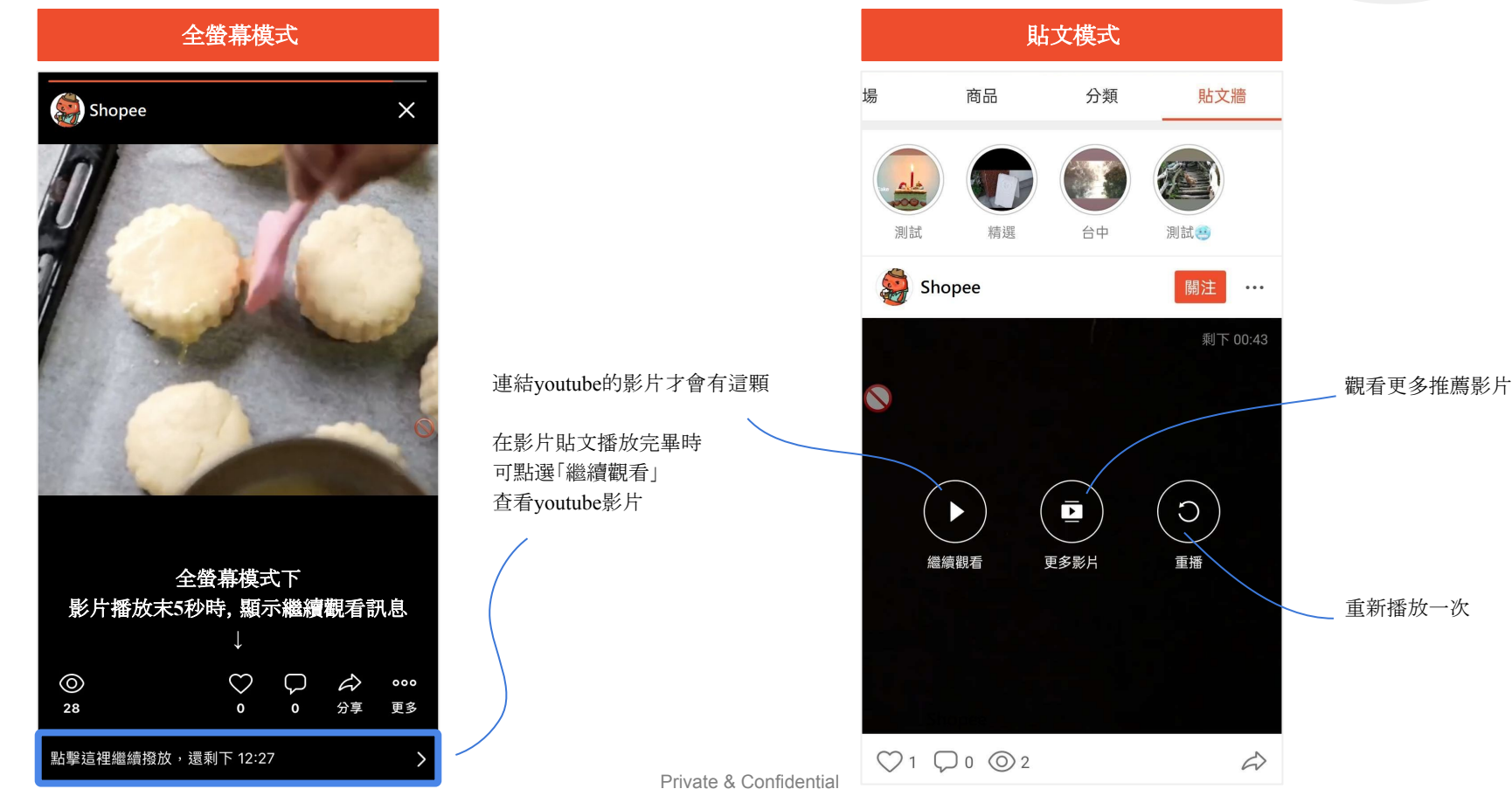

# 我可以在貼文上做什麼?

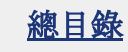

Private & Confidentia

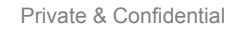

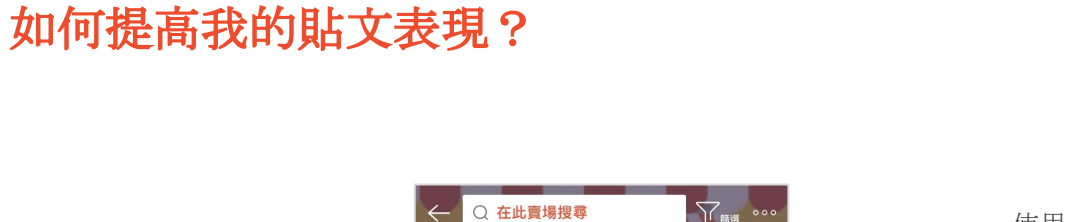

關注中

💬 WW

貼文牆

黑色黑眼圈

1222

皮膚影號 時周圍皮膚留薄、影號

287722

28点,前日及市林日日 反流血液活用 誠度

蝦小場編的店\_蝦皮購.

分類

小心!吃這8種食物可能會便祕!。

Rua 🤗

建築 主年 3 田

地表最難數與

你敢來挑戰嗎?

1+4 = 5 2+5 = 12

-

粉絲 811.1萬|關注中 4

商品

花的手指長短 看你的愛情觀

<sup>100</sup> 雙魚座 讄 ▶ 80×

建盛人地雷也太多

·••••• 獅子座 囂- 97s

102 牡羊座 器·85。

蝦皮購物官方商店 → 蝦小 ७編的店 僅此一家,別無分號 ♥ ♥ ♥

場

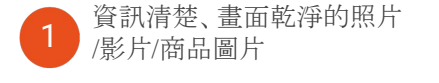

定期發文與粉絲互動,建議 一星期至少3則貼文

利用不同類型的貼文內容, 讓用戶隨時保持新鮮感,同 時吸引各種面相的用戶類 型 透過按讚、留言、分享或抽獎等鼓 5 勵用戶互動,提升黏著度 5 影像貼文或指定商品貼文中可放置 6 團發,提高訂單轉換率 6

使用 hashtag 提升文章曝光度

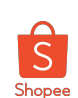

4

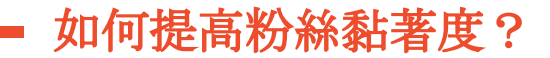

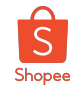

除了資訊清楚、簡潔乾淨的影像內容外,我們提供了一些「小撇步」,讓你在發文時,能立刻抓住用的心!

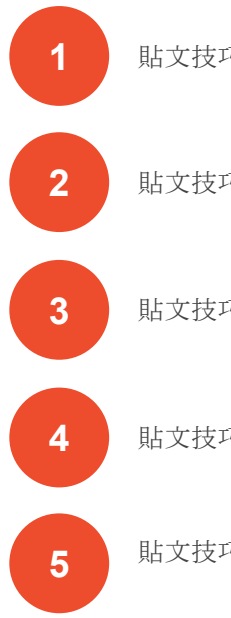

貼文技巧(一):偶爾來個「抽獎」貼文

貼文技巧(二):將按讚、留言、分享等 貼文互動」發揮最大效益

貼文技巧(三):讓用戶在貼文上直接領取「優惠券」

貼文技巧(四):使用「hashtag」提升貼文曝光

貼文技巧(五):轉發買家的「商品評價」,曝光買家推薦

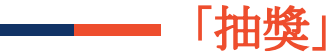

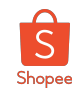

| 技巧(一) | 利用賣場商品或其他獎勵形式與用戶互動                                                           |  |
|-------|------------------------------------------------------------------------------|--|
| 目的    | <ol> <li>賣家可與粉絲建立互動、連繫,加深品牌黏著度</li> <li>加深粉絲與貼文&amp;賣家的互動習慣,提高忠誠度</li> </ol> |  |
| 方式    | 用戶可透過粉絲在貼文上按讚、留言、分享等互動方式進行抽獎<br>※用戶可要求參與者需完成所有指定動作,才有資格參與活動                  |  |

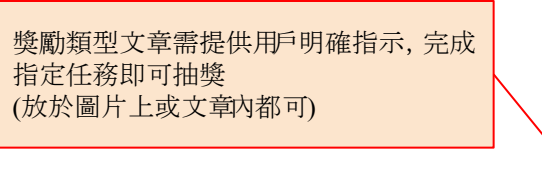

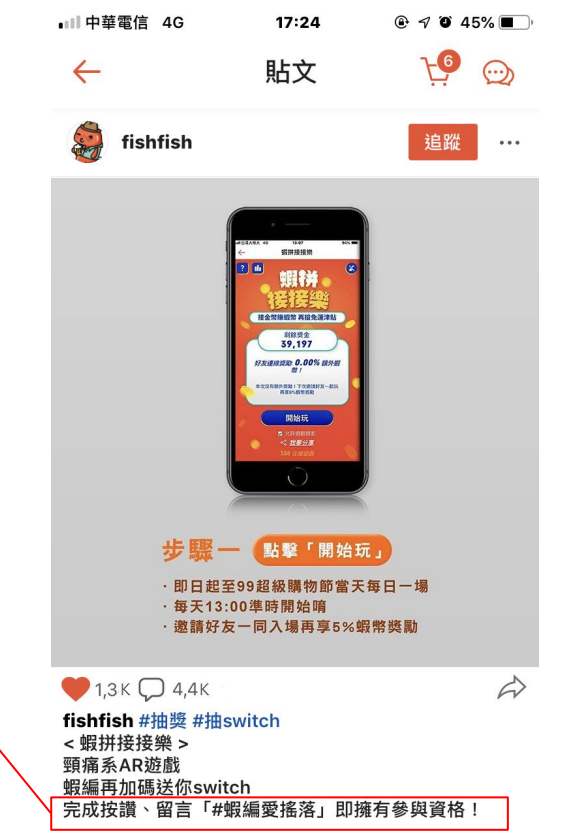

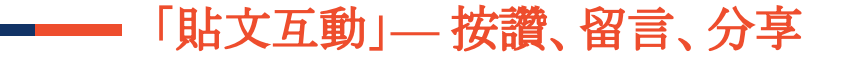

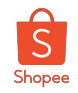

| 技巧(二) | 按讚、留言、分享!                                                                         |  |
|-------|-----------------------------------------------------------------------------------|--|
| 目的    | <ol> <li>品牌力up!用戶可與粉絲建立互動、連繫,提升品牌認知</li> <li>加深粉絲與貼文&amp;賣家的互動習慣,提高黏著度</li> </ol> |  |
| 方式    | 用戶可透過此三種互動形式,提升與粉絲的互動性與忠誠度<br>※抽獎貼文就是很典型的互動性貼文!                                   |  |

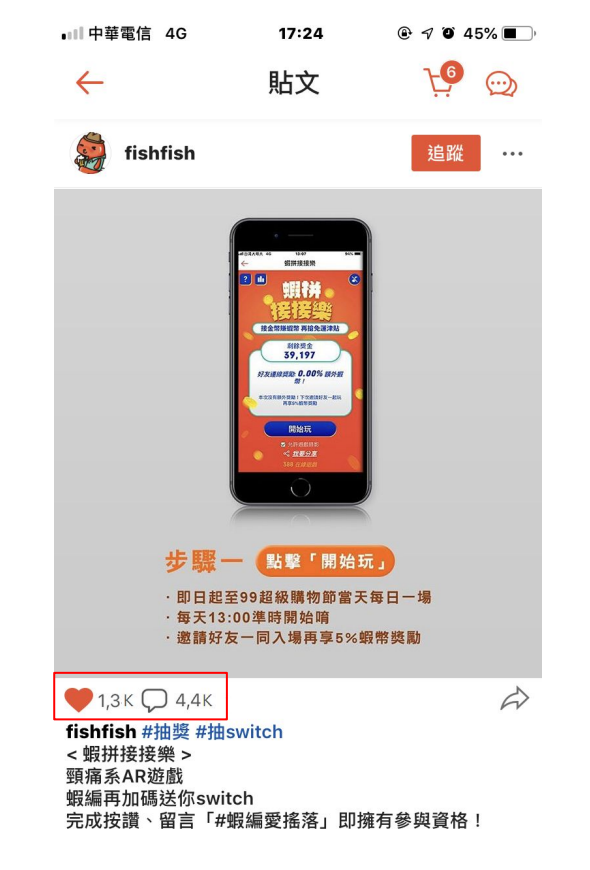

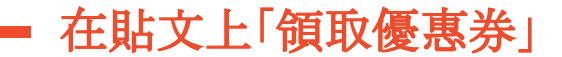

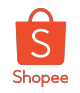

| <b>技巧</b> (三) | 領取店家優惠券                                                          | $\leftarrow$ | 貼文 | Ŀ <b>?</b> 💬 |
|---------------|------------------------------------------------------------------|--------------|----|--------------|
| 目的            | <ol> <li>1. 用戶可透過優惠券發送吸引其他粉絲,提升黏著度</li> <li>2. 提升訂單轉換</li> </ol> | 👸 fishfish   |    |              |
|               | 在圖片/影片/商品貼文放上優惠券並標註商品,間接提升訂單轉換                                   | 1            |    |              |
| 方式            | ※用戶可鼓勵粉絲在下面留言<br>EX:按讚、留言讓我知道你想要看更多優惠訊息)                         |              |    |              |
|               |                                                                  |              |    |              |

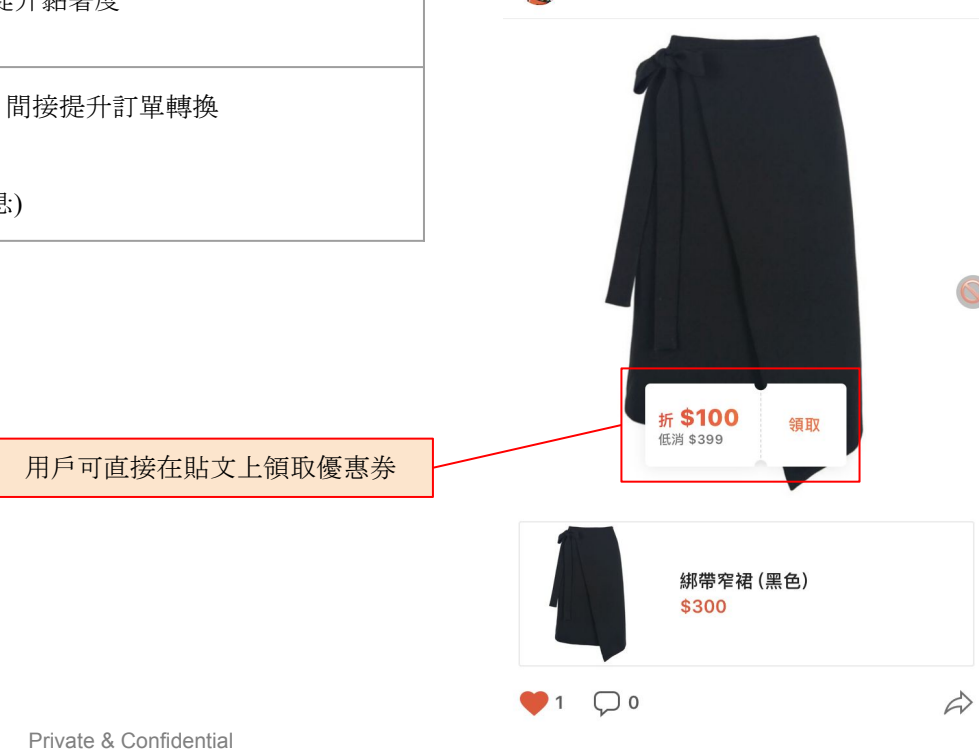

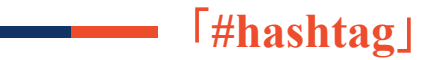

| 技巧(四) | hashtag (標 <b>籖</b> )                                                                      |
|-------|--------------------------------------------------------------------------------------------|
| 目的    | 曝光用戶可透過關注hashtag查看最新貼文,賣家也可透過hashtag將貼文傳散給非賣<br>場粉絲的用戶                                     |
| 方式    | <ul> <li>每則貼文最多包含3個字hashtag</li> <li>賣家可使用專屬hashtag方便用戶尋找文章,或是使用其他hashtag幫助貼文曝光</li> </ul> |

未追蹤的用戶,貼文右上方會顯示追蹤 點選後即自動關注該店家

適時使用標籤以曝光給非粉絲的用戶群

Private & Confidential

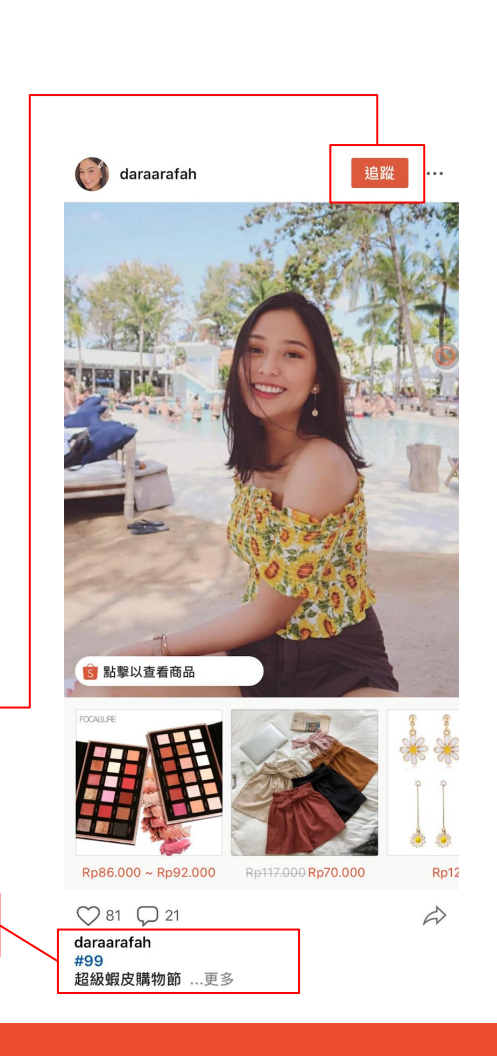

Shopee

| 轉發「 | 用戶 | 評價」 |
|-----|----|-----|
|-----|----|-----|

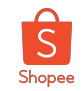

| 技巧(五) | 轉發用戶評價                                                 |
|-------|--------------------------------------------------------|
| 目的    | 為口碑行銷的一種<br>用戶評價為最直接的意見來源,評價內容會更貼近一般消費者                |
| 方式    | 點選評價中有圖片的評價進行轉發, 商品與評價標籤不可編輯 & 移除<br>※轉發評論時, 請避免評論壓到商品 |

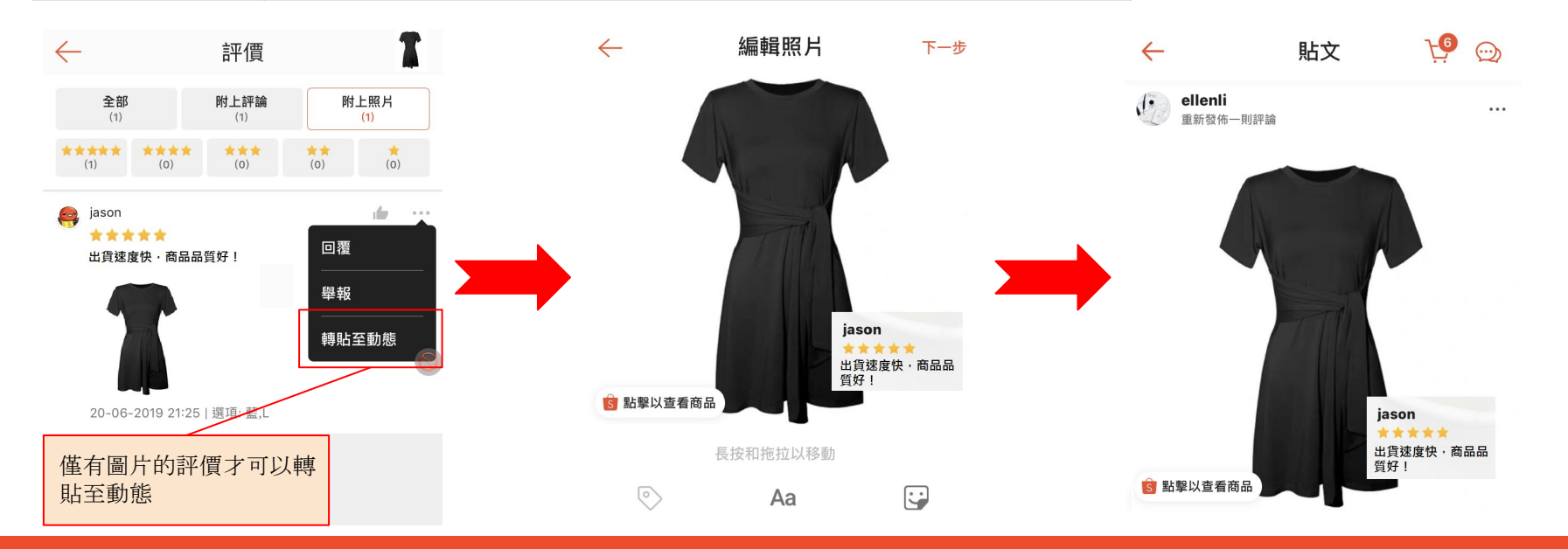

#### 圖片清楚、資訊明確, 貼文類型如產品介紹、話題分享, 促銷資訊

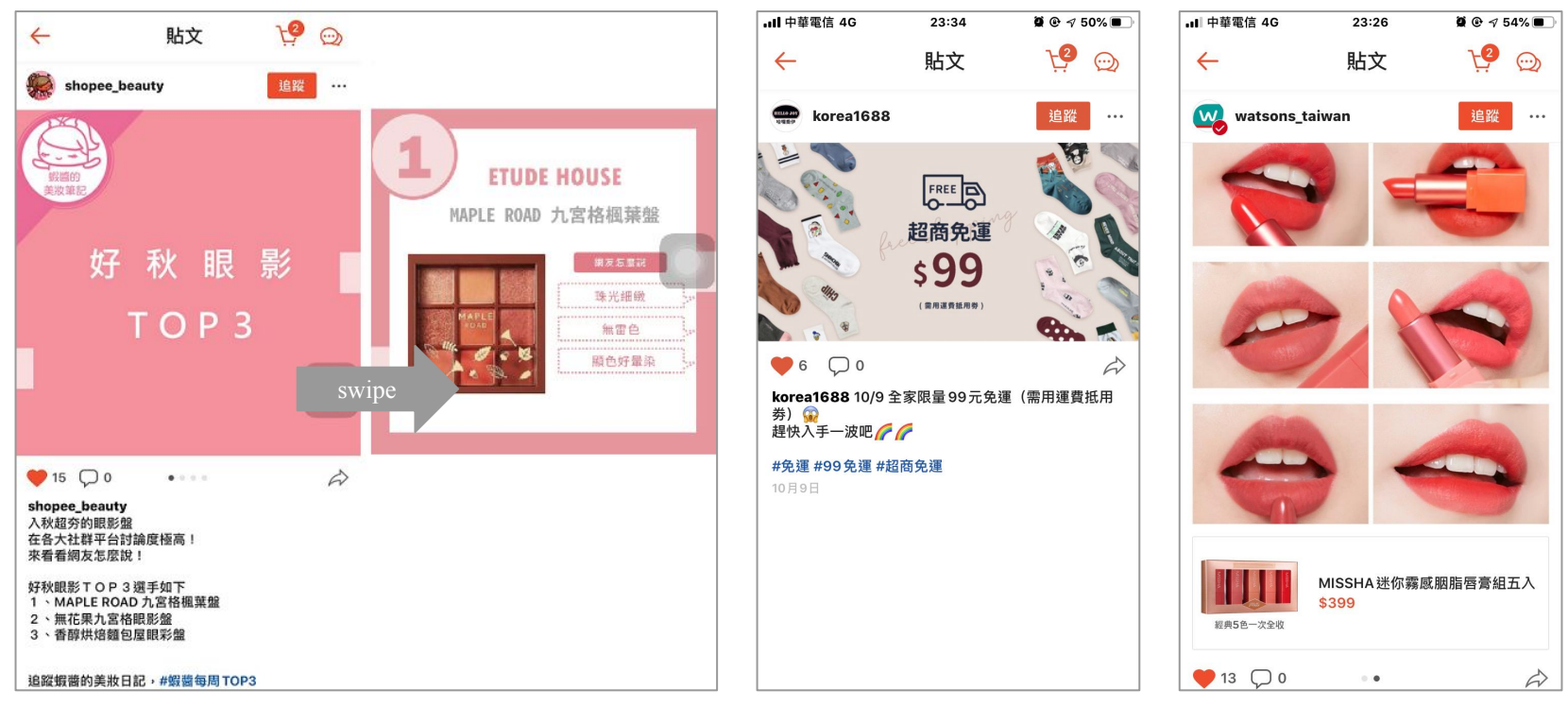

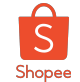

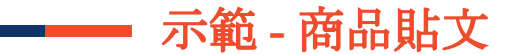

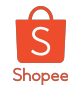

#### 商品圖背景簡單、乾淨,能凸顯商品本體為佳,單張圖片不過度標記,三個為佳

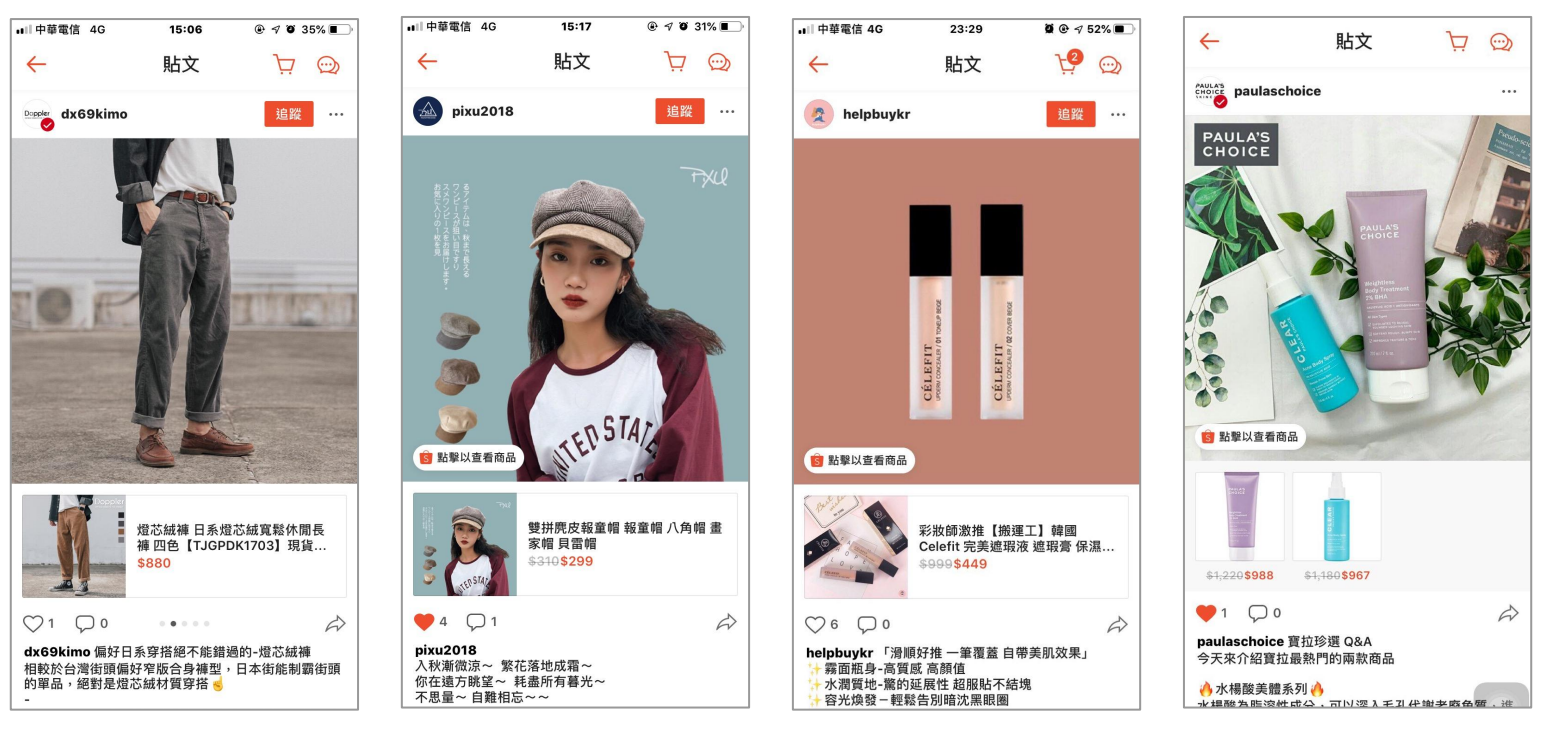

Private & Confidential

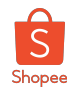

#### 優惠券、問答框、評價、文字皆可放大/縮小/移動,選擇乾淨的商品圖可凸顯素材,且盡量避免擋到商品本體

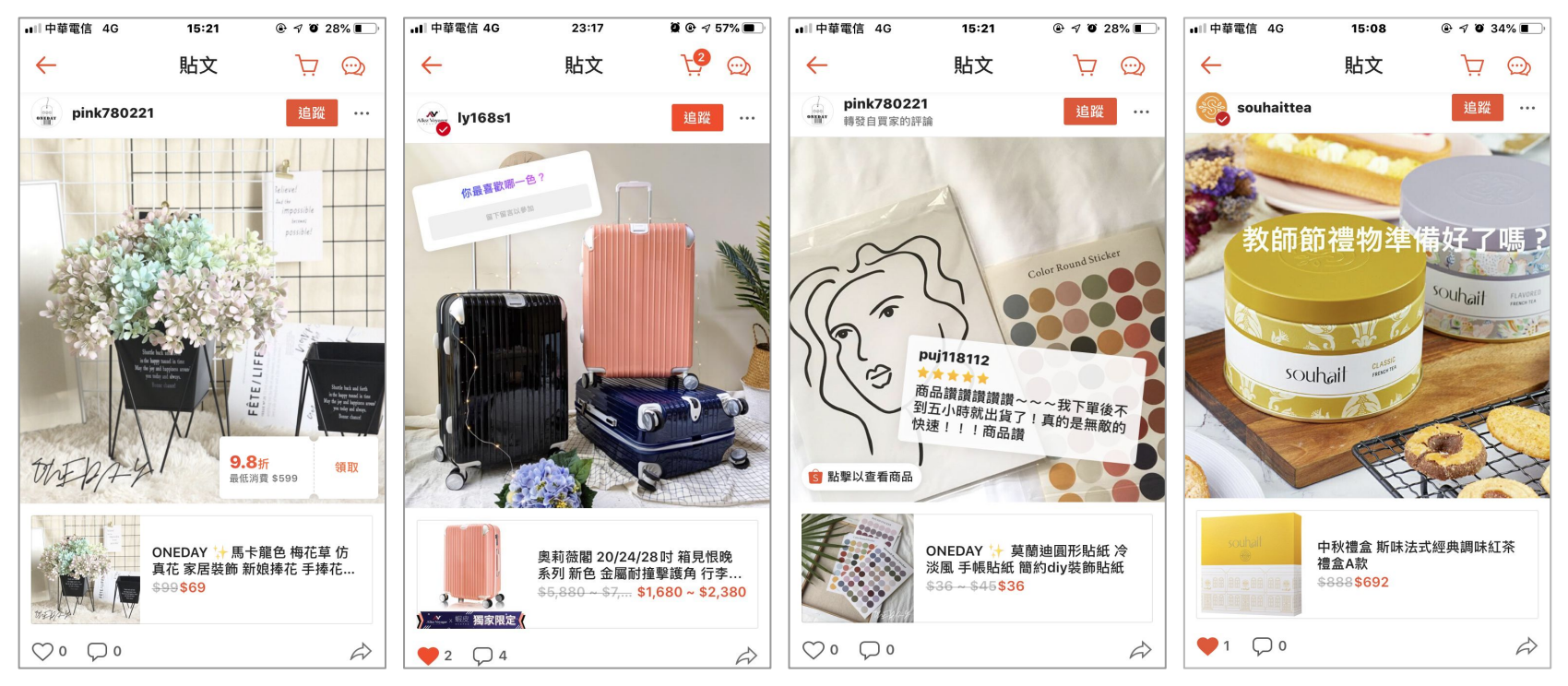

Private & Confidential

# 貼文內容規範

Private & Confidentia

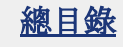

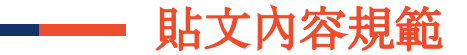

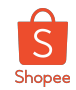

Shopee Feed (蝦皮動態) 是個提供給用戶在蝦皮APP內使用的買賣家互動空間,用戶需遵守貼文規範進行發文

#### 違反規則的貼文可能會被警告、暫時屏蔽或永久屏蔽於蝦皮動態 違反多次的賣家將會被移除貼文功能。

| 合格貼文內容           | 描述                              |
|------------------|---------------------------------|
| 各年齡層皆適宜的貼文內容     | 貼文不違反善良風俗者皆可,不適當貼文規範請見下張PT。     |
| 與商品相關或在蝦皮上現正進行中相 | 貼文需與蝦皮APP內的商品及活動(站上或賣場內)有相關性。   |
| 關的活動             | EX:9.9購物節放置促銷商品或讓用戶領取可使用的貼文優惠券。 |
| 商品、圖片、影片皆需為原創或授權 | 在蝦皮動態內的商品,也須符合商品上架規範。           |
| 使用               | 圖片及影片需為原創獲授權使用,不得違反著作權與商標法。     |

#### 商品上架規範

賣場導外規則

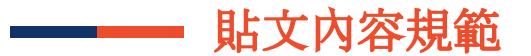

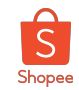

#### 動態功能貼文準則

| 不適當的內容                  | 描述                                                                                    |
|-------------------------|---------------------------------------------------------------------------------------|
| 裸露或色情內容                 | 任何色情、裸露相關或性暗示的內容皆不允許發布。                                                               |
| 敏感且有爭議的內容               | 暴力、仇恨、歧視、血腥、鼓勵他人進行危險舉動、宣揚政治理念與宗教色彩濃厚等敏感且有爭議的容皆不允許發布。                                  |
| 違法、被禁賣的商品與服務            | 任何禁止販售、違法的商品與服務皆不允許發布。                                                                |
| 垃圾貼文(包含未完成的貼文)          | 用戶尚未完成、重複內容的貼文或與賣場無關的貼文皆視為垃圾貼文。                                                       |
| 非蝦皮APP內相關的活動訊息與交易<br>方式 | 貼文不可出現任何友站賣場的活動與促銷資訊、其它平台的ogo、可下單的官方網站。<br>貼文不可出現任何誘使消費者至非蝦皮金流、交易方式、(例:電話訂購、私下轉帳、店面購買 |
| 非蝦皮App內的通訊軟體            | 貼文不可包含任何通訊軟體相關資訊:包含WhatsApp, line, line@等                                             |

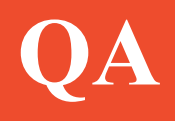

\_\_\_\_\_

Private & Confidentia

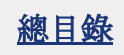

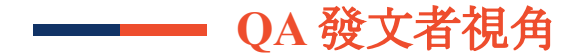

#### Q:為什麼我不能發文?

- 1. 動態頁上的「發布狀態」已經卡了3個待發布的貼文, 需先清除或完成這些狀態才可以繼續發文圖解說明)
- 2. 貼文包含黑名單字眼,系統會跳出提示訊息
- 3. 若你的貼文有包含商品,但該商品已被下架、刪除變為無效商品,則會顯示network error}

#### Q:為什麼粉絲沒收到我的貼文通知?

點選貼文推廣,粉絲才會收到貼文通知喔!(如右圖) (每位用戶一周有3次推播機會,一則貼文只能推廣一次)

#### Q:每周三次的推播額度,何時重新計算?

每周一重新計算

#### Q:為何我無法推廣貼文?

- 1. 沒有推廣額度(沒有上架過商品的純買家用戶、額度標記為0的KOL用戶等)
- 2. 推廣額度已達上限(一般用戶一周有3次推廣機會,用罄需等到隔週一重新更新額度
- 3. 該則貼文已被推廣過(每則貼文一生只能推廣次)

※如果用戶在星期天推廣貼文,下下周一才會重新計算額度一周起始是週日)

#### Q:為什麼我收不到用戶的回覆?

一旦關閉了接收聊聊,賣家就會無法接收到用戶對限動的回覆,包括在限時動態上的問答 只要到「我的」>「帳號設定」>「聊聊設定」]職「在賣場檔案頁面中接受聊聊」即可

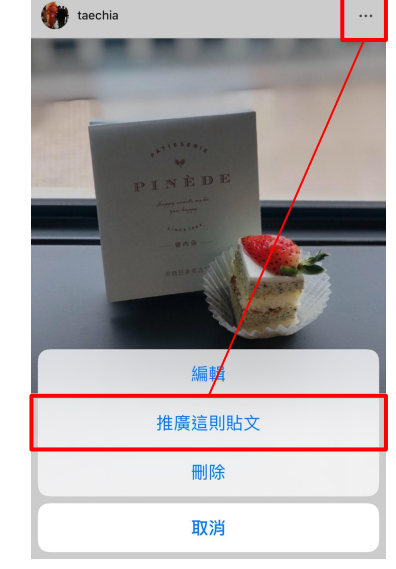

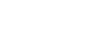

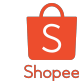

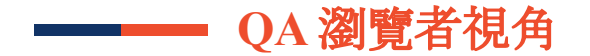

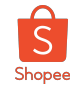

#### Q:用戶什麼情況下會收到通知?

- 1. 賣家推廣貼文給粉絲
- 2. 用戶的貼文被設為精選
- 3. 用戶的貼文被檢舉且被隱藏
- 4. 粉絲與用戶的貼文互動(留言、按讚)
- 5. 用戶被標註
- 6. 用戶被移除蝦皮動態貼文權限

#### Q:為什麼我不能留言?

您已遭對方封鎖

該用戶因濫用垃圾訊息遭蝦皮於「蝦皮動態」與「蝦皮限時動態」禁言

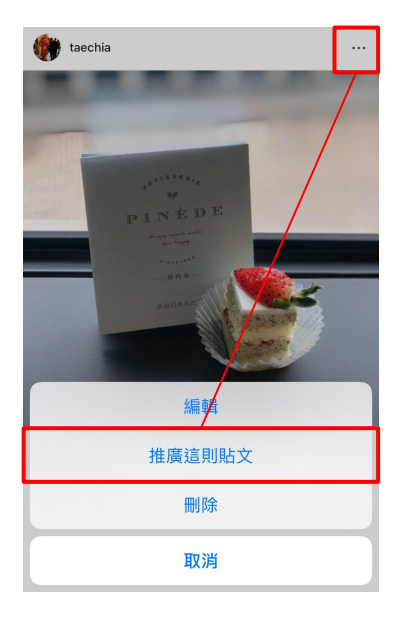

## Thank you!